PROJECTRACKER

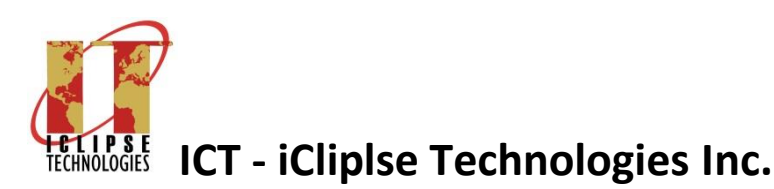

# **Project Management Information System**

# **User Guide for**

## www.i-projectracker.com

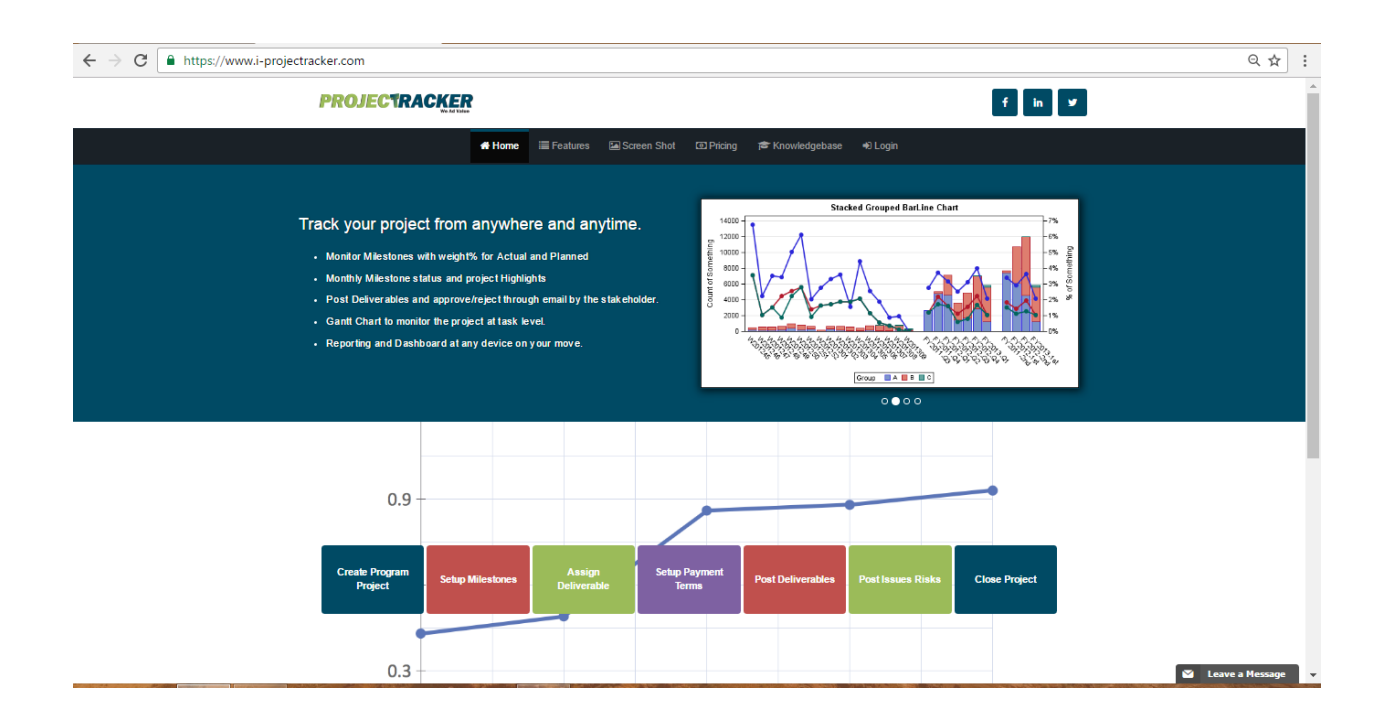

TECHNOLOGIES

### **PROJECTRACKER**

### iClipse Technologies

### User Guide

| ontents   |                                            | -            |
|-----------|--------------------------------------------|--------------|
| Introdu   |                                            |              |
| Applica   | tion Modules                               |              |
| Govern    | ance of the Application                    |              |
| Applica   | tion user guide                            | 7            |
| 4.3 Pr    | bject Manager Role                         |              |
| 4.3.1     | Create Project                             |              |
| 4.3.2     | Milestone                                  |              |
| 4.3.2.1   | Identify Stakeholders                      |              |
| 4.3.2.2   | Set Milestones                             |              |
| 4.3.2.3   | Set Payment Terms                          |              |
| 4.3.3     | Deliverables                               |              |
| 4.3.3.1   | Define Deliverable                         |              |
| 4.3.3.2   | Post Deliverable                           |              |
| 4.3.4     | Monthly Status                             |              |
| 4.3.4.1   | Risks                                      | 24           |
| 4.3.4.2   | lssues                                     |              |
| 4.3.4.3   | Monthly Highlights                         |              |
| 4.3.4.4   | Update Milestone Status                    |              |
| 4.3.5     | Time Sheet                                 |              |
| 4.3.5.1   | Assign team member to a domain and project |              |
| 4.3.5.2   | Pending Time sheet                         |              |
| 4.3.5.3   | Approved Time sheet                        |              |
| 4.3.5.4   | Rejected Time sheet                        |              |
| 4.3.5.5   | Summary hours of all the dates             |              |
| 4.3.6     | Lessons Learned                            |              |
| 4.3.7     | Closing                                    |              |
| 4.4 Te    | am Member Role                             |              |
| 4.5 Da    | shboard                                    |              |
| 4.6 Re    | porting                                    |              |
| 4.7 Bu    | siness Intelligence                        |              |
|           | Copy right 2016 i-projectracker.com        | 2016         |
| Jser Guid | e Version 1.0                              | Page 2 of 41 |

#### 1. Introduction

'i-projectracker.com' is online comprehensive Project Management Information System software that helps you to Plan, Track and Report on projects. With its unique Project Dashboard, Milestone status and Project Reporting, it helps you to deliver your projects on time and under budget. Application is divided into different roles and responsibilities as follows:

#### 1.1 Administrator Role

This role is assigned at the company level also called 'Company Admin'. This role maintains standard references and to manage all the create Project Managers with the assigned domain to work.

#### 1.2 Project Manager Role

This role is to execute the projects and maintains all the daily operations activities of the projects, Milestone, payment terms, deliverable, Gantt chart, time sheet and more to provide the progress of the project in all aspects.

#### 1.3 Project User

This role is to only view the project progress as per the access provided by Administrator.

#### **1.4 Executive Users**

This role is also to view the project, however access to this role is to view all the projects under the company by domain. These could be the CEO of the company.

#### 1.5 Team Members

This role is for the team members working on the actual deliverable of the project. Access are given to them to enter the hours for each day under the milestone worked followed with the approval of Project Manager.

#### 1.6 Stakeholders

This role is to approve the deliverables through email with no login required.

| Copy right 2016 i-projectracker.com | 2016         |
|-------------------------------------|--------------|
| User Guide Version 1.0              | Page 3 of 41 |

#### 2. Application Modules

Application is divided into the categories which are mentioned below:

#### 2.1 Administrator Role

- 2.1.1 Manage Project Manager
- 2.1.2 Manage Domain
- 2.1.3 Assign Domain to Project Manager / User.
- 2.1.4 Manage Project user
- 2.1.5 Manage Executive User
- 2.1.6 Manage Team Member and Positions
- 2.1.7 Manage Company Profile
- 2.1.8 Manage Currency
- 2.1.9 Manage Vendors
- 2.1.10 List of all the Projects in the Company

#### 2.2 Project Manager

- 2.2.1 Manage Program
- 2.2.2 Manage Projects
- 2.2.3 Assign Team Member to the Project
- 2.2.4 Identify Stakeholders
- 2.2.5 Set Milestones
- 2.2.6 Set Payment Terms
- 2.2.7 Make Payments against each Milestones
- 2.2.8 Define Deliverables
- 2.2.9 Post Deliverables
- 2.2.10 Identify Risk
- 2.2.11 Post Issues
- 2.2.12 Update Periodical Milestone Updates
- 2.2.13 Update Periodical highlights
- 2.2.14 Approve Time Sheet

| Copy right 2016 i-projectracker.com | 2016         |
|-------------------------------------|--------------|
| User Guide Version 1.0              | Page 4 of 41 |

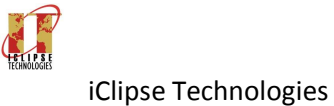

### 2.3 Project User / Executive users (to view the following)

- 2.3.1 Projects
- 2.3.2 Milestones
- 2.3.3 Deliverables
- 2.3.4 Dashboard
  - 2.3.4.1 Total Cost of the Project against the Budget
  - 2.3.4.2 Milestone status with plan vs. actual percentage completion.
  - 2.3.4.3 Various Graphic presentations

#### 2.4 Team Members

2.4.1 Enter Time Sheet with hours against the milestone.

| Copy right 2016 i-projectracker.com | 2016         |
|-------------------------------------|--------------|
| User Guide Version 1.0              | Page 5 of 41 |

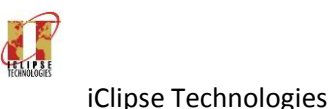

#### 3. Governance of the Application

Application is structured in three layers which is Administrator, Project Manager and domain where every project manager will create his/her projects and will work accordingly. Access is restricted to own created project by Project Manager. Project Viewers are created by Administrator to give an access to any project with the consent of project manager for view only.

Hierarchy of the Application can be understood as follows:

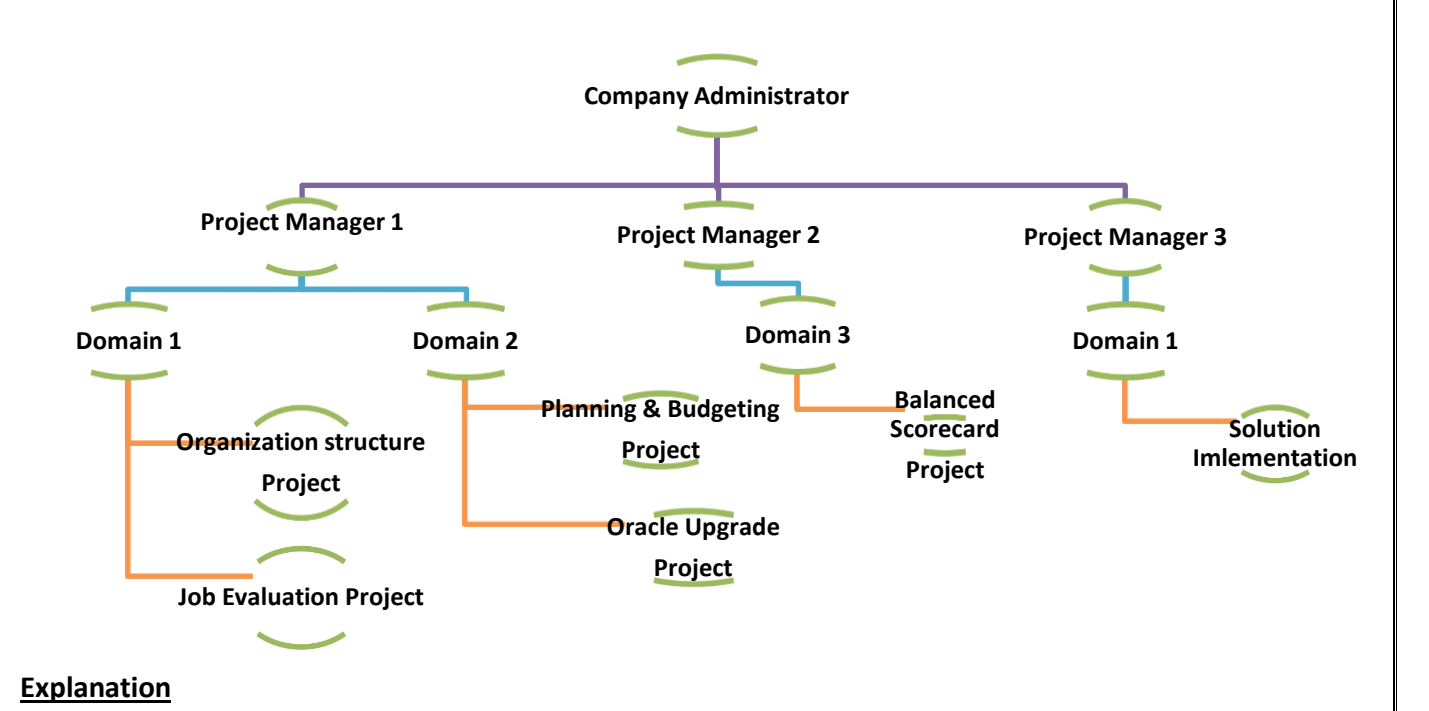

### Once the Registration is done by the Company from the site or through contract agreement. Company Administration is created as the top layer of the application. This role will be Company Administrator and will start performing as follows:

- Create Organization Structure such as Department, Division and Directorate as domain.
- Create Project Managers and assign to the domain.
- Sent email to the Project Managers for setting the Password.
- Add Vendors
- Create Project Users and Executive users when required for view.

| Copy right 2016 i-projectracker.com | 2016         |
|-------------------------------------|--------------|
| User Guide Version 1.0              | Page 6 of 41 |

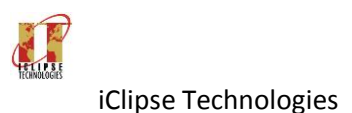

#### 4. Application user guide

Application is located on the web site 'i-projectracker.com' on the cloud and can be accessed from anywhere and anytime. Once the Administrator account is created either by Signing up from the site or by us as for the corporate account. Administrator can login to the site and see his/her company name and his role as 'Administrator, e.g. sample screen as follows:

|                                                                                                    | ▲ _ <b>□</b> ×       |
|----------------------------------------------------------------------------------------------------|----------------------|
| ← → C  https://www.projectracker.com/home/index                                                                                                    | ☆ :                  |
| PROJECTRACKER<br>PROJECTRACKER<br>Please Sign In                                                                                                    |                      |
| <ul> <li>Track your project from at</li> <li>Monitor Milestones with weight%</li> <li>Monthly Milestone status and prove/re</li> <li>Post Deliverables and approve/re</li> <li>Gantt Chart to monitor the project at task level.</li> <li>Reporting and Dashboard at any device on your move.</li> </ul> | Ack<br>2012 9/9/2012 |
| 0.9                                                                                                    |                      |

4.1 Sign-up or Login with an Administrator Account.

Once the successful login is done, you should see your company name and role on the page with all the options for Company Administrator to be carried out in the sequence mentioned in 4.2

Online Payment is available to select the different packages of prices. Once the trial period of 30 days is over, access will not be available unless the package is selected and online payment is done.

| Copy right 2016 i-projectracker.com | 2016         |
|-------------------------------------|--------------|
| User Guide Version 1.0              | Page 7 of 41 |

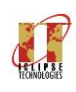

### User Guide

**PROJECTRACKER** 

### 4.2 **Company Administrator** to follow the steps in the same sequence:

### 4.2.1 Create Vendors

| 🗅 Project Tracker 🛛 🗙 🔽 | 1                                       |                    |              |                           | ≛ - □ × |
|-------------------------|-----------------------------------------|--------------------|--------------|---------------------------|---------|
| ← → C                   | ectracker.com/company_admin/manageVendo | rs                 |              |                           | * :     |
| PROJECTRACKER           | Company Name: Jack and Jill Brothers    | Role: Administrato | or           |                           | ۵       |
| Welcome: jjb001         | Manage Vendors Here                     |                    |              |                           |         |
| Project Members         |                                         |                    |              |                           |         |
| Project Executive       | Vendor Name                             | Address            | Contact Name | Fmail                     | Action  |
| A Project Manager       | ABC Financial Company                   |                    | James        | Sales@abcfinancial.com    | ● C 🔒   |
| Amanage Project User    | Clear Technology                        | 111                | Patrick      | sales@cleartechnology.com | • 7 8   |
| 🛓 Manage Vendors        |                                         |                    |              |                           |         |
| I Manage Currency       |                                         |                    |              |                           |         |
| Manage Domain           |                                         |                    |              |                           |         |
| Manage Positions        |                                         |                    |              |                           |         |
| Assign Domain <         |                                         |                    |              |                           |         |

### 4.2.2 Create Project Managers

| 🗅 Project Tracker 🛛 🗙 🔽                                                | 2                          |               |          |                               |        | 1      | - 0 ×    |
|------------------------------------------------------------------------|----------------------------|---------------|----------|-------------------------------|--------|--------|----------|
| ← → C                                                                  |                            |               |          |                               |        |        | ☆ :      |
| PROJECTRACKER Company Name: Jack and Jill Brothers Role: Administrator |                            |               |          |                               |        |        | <b>A</b> |
| Welcome: jjb001 Manage Project Manager Here                            |                            |               |          |                               |        |        | _        |
| Project Members                                                        |                            |               |          |                               |        |        |          |
| Project Executive                                                      | Project Manager List       | Add Project M | Manager  |                               |        |        | - 11     |
| A Project Manager                                                      | Full Name<br>James D souza | JE            | Jsername | Email<br>aifaruqi@hotmail.com | Status | Action | - 1      |
| A Manage Project User                                                  |                            |               |          |                               |        |        |          |
| 📤 Manage Vendors                                                       |                            |               |          |                               |        |        |          |
| I Manage Currency                                                      |                            |               |          |                               |        |        |          |
| 📾 Manage Domain                                                        |                            |               |          |                               |        |        |          |
| Manage Positions                                                       |                            |               |          |                               |        |        |          |
| Assign Domain <                                                        |                            |               |          |                               |        |        |          |
|                                                                        |                            |               |          |                               |        |        | *        |

| Copy right 2016 i-projectracker.com | 2016         |
|-------------------------------------|--------------|
| User Guide Version 1.0              | Page 8 of 41 |

User Guide

### 4.2.3 Create Domain (Organization with Division, Department, Directorate)

| 🗅 Project Tracker 🛛 🗙 🔽                                              | 2                                         |                 |                  | 🔺 – 🗇 🗙 |
|----------------------------------------------------------------------|-------------------------------------------|-----------------|------------------|---------|
| $\leftrightarrow$ $\rightarrow$ C $\blacksquare$ https://www.i-proje | ectracker.com/company_admin/manageDomain  |                 |                  | ☆ :     |
|                                                                      | Company Name: Jack and Jill Brothers Role | : Administrator |                  | ۵       |
| Welcome: jjb001                                                      | Manage Domain Here                        |                 |                  |         |
| Project Members                                                      |                                           |                 |                  |         |
| Project Executive                                                    | Domain List Add Domains Domain Name       | Department Name | Directorate Name | Action  |
| 💄 Project Manager                                                    | Accounts Payable                          | Finance         | Finance and HR   | C 8 8   |
| 🚢 Manage Project User                                                | General Management                        | Finance         | Finance and HR   | C 🕆 🗇   |
|                                                                      | Talent Management                         | Human Resources | Finance and HR   | 2 B     |
| 🔺 Manage Vendors                                                     | Employee Relations                        | Human Resources | Finance and HR   | 8 8     |
| ©Manage Currency                                                     |                                           |                 |                  |         |
| 🖬 Manage Domain                                                      |                                           |                 |                  |         |
| Manage Positions                                                     |                                           |                 |                  |         |
| لم Assign Domain ۲۰                                                  |                                           |                 |                  |         |

### 4.2.4 Assign each Project Manage to the domain to work.

| 🗅 Project Tracker 🛛 🗙 🚺 |                                                          | ≜ – <b>□</b> × |
|-------------------------|----------------------------------------------------------|----------------|
| ← → C                   | ectracker.com/company_admin/assignDomainToProMng         | ☆ :            |
| PROJECTRACKER           | Company Name: Jack and Jill Brothers Role: Administrator | ۵              |
| Welcome: jjb001         | Manage Project Users Here                                |                |
| A Project Members       |                                                          |                |
| A Project Executive     | Assign Domain List Assign Domain To Project Manager      |                |
| Project Manager         | Select Domain                                            |                |
| A Manage Project User   | Select Project Manager                                   |                |
| A Manage Vendors        | James D souza                                            |                |
| ©Manage Currency        |                                                          | Assign         |
| Manage Domain           |                                                          |                |
| Manage Positions        |                                                          |                |
| Assign Domain <         |                                                          |                |
|                         | Copy right 2016 i-projectracker.com                      | 2016           |
| User Guide Versi        | on 1.0                                                   | Page 9 of 41   |

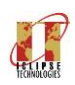

### **User Guide**

4.2.5 Send Email to the Project Managers to reset the Password. Click on email icon to send the email to the project manager.

| Project Tracker X                                                         |                                                                |                             |                               |        |                       |  |   | × |  |  |
|---------------------------------------------------------------------------|----------------------------------------------------------------|-----------------------------|-------------------------------|--------|-----------------------|--|---|---|--|--|
| 🗧 🕆 C 🔒 https://www.i-projectracker.com/company_admin/createProjectManage |                                                                |                             |                               |        |                       |  |   |   |  |  |
| PROJECTRACKER                                                             | Company Name: Jack and Jill Br                                 | others <b>Role:</b> Adminis | trator                        |        |                       |  | 4 | Î |  |  |
| Welcome: jjb001                                                           | Manage Project Manager He                                      | ere                         |                               |        |                       |  |   |   |  |  |
| Project Members                                                           | A Project Members                                              |                             |                               |        |                       |  |   |   |  |  |
| Project Executive                                                         | Project Executive     Project Manager List Add Project Manager |                             |                               |        |                       |  |   |   |  |  |
| Project Manager                                                           | Full Name James D souza                                        | JDS01                       | Email<br>alfaruqi@hotmail.com | Status | Action<br>● Ø ✔ ♂ ⊕ ■ |  |   |   |  |  |
| A Manage Project User                                                     |                                                                |                             |                               |        |                       |  |   |   |  |  |
| A Manage Vendors                                                          |                                                                |                             |                               |        |                       |  |   | ł |  |  |
| DManage Currency                                                          |                                                                |                             |                               |        |                       |  |   |   |  |  |
| 🖴 Manage Domain                                                           |                                                                |                             |                               |        |                       |  |   |   |  |  |
| Manage Positions                                                          |                                                                |                             |                               |        |                       |  |   |   |  |  |
| åAssign Domain ←                                                          |                                                                |                             |                               |        |                       |  |   |   |  |  |

4.2.6 Create Project User and Executive User if required to view the Projects

Same as Project Manager

- 4.2.7 Assign Project User to the domain and the Project to view.
- 4.2.8 Create Team Member

Same as Project Manager

4.2.9 Create Position for Team Members with hourly rate

| Copy right 2016 i-projectracker.com | 2016          |
|-------------------------------------|---------------|
| User Guide Version 1.0              | Page 10 of 41 |

### **PROJECTRACKER**

|              |                       |                                                                                                   |       |     | <b>PROJECTR</b> | ACKER<br>We Ad Value |
|--------------|-----------------------|---------------------------------------------------------------------------------------------------|-------|-----|-----------------|----------------------|
| TECHNOLOGIES | iClipse Technolog     | ies <b>User</b>                                                                                   | Guide |     |                 |                      |
|              | Project Tracker ×     | Mail - Abdul Illah Faruqi 🗙                                                                       |       |     | 📥 – 🗇 🗙         |                      |
|              |                       | ectracker.com/company_admin/managePositions Company Name: Jack and Jill Brothers Role: Administra | ator  |     | x :             |                      |
|              | Welcome: jjb001       | Manage Position Here                                                                              |       |     |                 |                      |
|              | Project Members       |                                                                                                   |       |     |                 |                      |
|              | Project Executive     | Positions List Add Position                                                                       |       |     |                 |                      |
|              | 🏝 Project Manager     | Position Name Function Analyst                                                                    | FA    | 350 | Action          |                      |
|              | 🚢 Manage Project User | Developer                                                                                         | d     | 250 | CP 🗇            |                      |
|              | 📥 Manage Vendors      | Subject Matter Expert Technical Architecutre                                                      | T     | 150 | C = 0           |                      |
|              | C Manage Currency     |                                                                                                   |       |     |                 |                      |
|              | Manage Domain         |                                                                                                   |       |     |                 |                      |
|              | Manage Positions      |                                                                                                   |       |     |                 |                      |
|              | لم Assign Domain ۲۰   |                                                                                                   |       |     |                 |                      |

These are estimated rates for arriving the budget of the manpower cost. The actual rates are also allowed at the time of actual assigning the team members to the project by project manager.

| Copy right 2016 i-projectracker.com | 2016          |
|-------------------------------------|---------------|
| User Guide Version 1.0              | Page 11 of 41 |

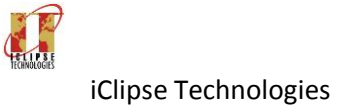

User Guide

#### 4.3 Project Manager Role

Once the Project Manager log's in with the credential provided by the Administrator, he/she will on the screen as shown below:

| Company Name: Jack and Jill Brothers. Kole: Project Manager                                                     | Reports i H | elp 📶 Gantt Chart 🧧 |
|----------------------------------------------------------------------------------------------------|-------------|---------------------|
| Welcome: JDS01                                                                                                  |             |                     |
| Home     A Home     Talent Management     Open                                                                  |             |                     |
| Create Project O Project Id Domain Title Vendor Name Start Date End date Total Value in KD                      | Paid in KD  | Balance in KD       |
| AMiestones C 0.00                                                                                               | 0 0.00      | 0.00                |
| å_Delverables <                                                                                                 |             |                     |
| الله المعالم المعالم المعالم المعالم المعالم المعالم المعالم المعالم المعالم المعالم المعالم المعالم المعالم ال |             |                     |
| @Lesson Learned                                                                                                 |             |                     |
| * Closing                                                                                                    |             |                     |
|                                                                                                    |             |                     |
|                                                                                                    |             |                     |
|                                                                                                    |             |                     |
|                                                                                                    |             |                     |

#### Select the Domain first for creating the project details.

Follow the steps as shown below for managing the projects:

#### 4.3.1 Create Project

4.3.1.1 Manage Program

This option is to create a program for projects, every project must have a program even it has just one project. Following screen is to enter the program details:

| Copy right 2016 i-projectracker.com | 2016          |
|-------------------------------------|---------------|
| User Guide Version 1.0              | Page 12 of 41 |

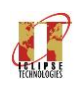

### PROJECTRACKER

iClipse Technologies

User Guide

| $\leftarrow \rightarrow \mathbf{C}$ https://www.i- | rojectracker.com/Company_admin/manageProgram                |             |         |          |             | ર ☆ |
|----------------------------------------------------|-------------------------------------------------------------|-------------|---------|----------|-------------|-----|
| PROJECTRACKER                                      | Company Name: Jack and Jill Brothers. Role: Project Manager | 👔 Dashboard | Reports | (i) Help | Gantt Chart | 4   |
| #Home                                              | Manage Program                                              |             |         |          |             |     |
| Create Project                                     | Programs List Add Program                                   |             |         |          |             |     |
| AMiestones <                                       | Program ID                                                  |             |         |          |             |     |
| ADeliverables <                                    | HR/001/2016 Program Name                                    |             |         |          |             |     |
| ▲Monthly status <                                  | Implementation of Oracle Human Resources Application        |             |         |          |             |     |
| ELesson Learned                                    | Start Date<br>2016-10-02                                    |             |         |          |             |     |
| ¥ Closing                                          | End Date 2017-03-31                                         |             |         |          |             |     |
|                                                    | Sponsoring Department<br>Human Resources                    |             |         |          |             |     |
|                                                    | Program Status                                              |             |         |          |             |     |
|                                                    | Open                                                        |             |         |          | Add Program |     |

### Fields explanation:

| Field                    | Description                                                                                                    |
|--------------------------|----------------------------------------------------------------------------------------------------|
| Program ID               | This is primary key for entering the Program, once entered cannot be changed.                                                                                                    |
| Program Name             | Name of the Program of the Project.                                                                                                    |
| Start Date               | Enter start date of the program as overall.                                                                                                    |
| End Date                 | Enter end date of the program as overall.                                                                                                    |
| Sponsoring<br>Department | Sponsoring Department: Enter the name of the department who is the main sponsor of the Project/program                                                                                                    |
| Consultant               | Pick the name of the consultant who is executing the project. The list is maintained<br>by the Administrator, if the name of the consultant is not visible here, contact<br>administrator to enter the one. |
| Program Status           | Default is 'Open', can be closed if required                                                                                                    |
|                          |                                                                                                    |

| Copy right 2016 i-projectracker.com | 2016          |
|-------------------------------------|---------------|
| User Guide Version 1.0              | Page 13 of 41 |

HET IP SE

User Guide

#### 4.3.1.2 Manage Project

This option is to enter the individual projects under the program already entered above. Screen for the Project is as follows:

| ← → C ≜ https://www.i- | projectracker.com/company_admin/manageProject                                                                   | ର ଛ :           |
|------------------------|----------------------------------------------------------------------------------------------------|-----------------|
| PROJECTRACKER          | Company Name: Jack and Jill Brothers. Role: Project Manager 🚯 Dashboard 🏁 Reports 🚯 Help [                      | 📶 Gantt Chart 🐣 |
| Welcome: JDS01         | Domain Name:Talent Management Project Name: Project Cost :<br>Project Start :21-10-2016 Project End :21-10-2016 |                 |
| # Home                 |                                                                                                    |                 |
| Create Project         | Manage Project                                                                                                  |                 |
| AMiestones <           | Project List Add Project Select Program                                                                         |                 |
| A Deliverables <       | Implementation of Oracle Human Resources Application<br>Select                                                  | •               |
| AMonthly status        | Implementation of Oracle Human Resources Application                                                            |                 |
|                        |                                                                                                    |                 |

| Propriet Creation Propriet                                                                                                    | ର 🕁                                                                                                    | ←     →     C     ▲ https://www.i-projectracker.com/company_admin/manageProject     Q     ☆ |      |         |           |                     |                                                  |                                   |                       |                                      |        |                       |
|----------------------------------------------------------------------------------------------------|----------------------------------------------------------------------------------------------------|---------------------------------------------------------------------------------------------|------|---------|-----------|---------------------|--------------------------------------------------|-----------------------------------|-----------------------|--------------------------------------|--------|-----------------------|
| Winsele region Animage   Autorization Project   Autorization Pageminit   Autorization Pageminit   Autorizat                                                                                                    | anti Chart 🦂                                                                                                    | all Gart                                                                                    | Юнер | Reports | Dashboard |                     |                                                  |                                   | Role: Project Manager | Company Name: Jack and Jill Brothers | RACKER | PROJEC <sup>1</sup> R |
| Analysis     Applexis     Applexis <th></th> <th></th> <th></th> <th></th> <th></th> <th></th> <th></th> <th></th> <th></th> <th>Manage Project</th> <th>¢</th> <th>il Create Project</th>                                                                                                    |                                                                                                    |                                                                                             |      |         |           |                     |                                                  |                                   |                       | Manage Project                       | ¢      | il Create Project     |
| Average in D   Average in D   Average in D <th></th> <th></th> <th></th> <th></th> <th></th> <th></th> <th></th> <th></th> <th></th> <th>Project List Add Project</th> <th>۲.</th> <th>Milestones</th>                                                                                                    |                                                                                                    |                                                                                             |      |         |           |                     |                                                  |                                   |                       | Project List Add Project             | ۲.     | Milestones            |
| Notify state     Pogen lase       Index stands     Inglementation of Oracle Human Resource Application       Projet Riverings:     Inglementation of Oracle Human Resource Application       Projet Riverings:     Inglementation of Oracle Human Resource Application       Projet Riverings:     Inglementation of Oracle Human Resource Application       Projet Riverings:     Inglementation of Oracle Human Resource Application       Projet Riverings:     Inglementation of Oracle Human Resource Application       Projet Riverings:     Inglementation of Oracle Human Resource Application       Projet Riverings:     Inglementation of Oracle Human Resource Application       Projet Riverings:     Inglementation of Oracle Human Resource Application       Projet Riverings:     Inglementation of Oracle Human Resource Application       Projet Riverings:     Contract Dre:       Sponse     Inglementation of Oracle Human Resource Department                                                                                                    |                                                                                                    |                                                                                             |      |         |           |                     |                                                  |                                   |                       | Program ID<br>HR/001/2018            | ĸ      | Deliverables          |
| Poget Tale       Implementation of Oracle Human Resource Application         Poget Tale       Poget Tale         Poget Tale       Implementation of Oracle Human Resource Application         Poget Tale       Poget Assound Name         Poget Tale       Implementation of Oracle Human Resource Application         Poget Assound Name       Implementation of Oracle Human Resource Application         Poget Assound Name       Implementation of Oracle Human Resource Application         Poget Assound Name       Implementation of Oracle Human Resource Application         Poget Assound Name       Implementation of Oracle Human Resource Application         Poget Assound Name       Implementation of Oracle Human Resource Application         Poget Assound Name       Implementation of Oracle Human Resource Department                                                                                                    |                                                                                                    |                                                                                             |      |         |           |                     |                                                  |                                   | urces Application     | Program Name                         | ۲.     | Monthly status        |
| Cotang  Popied Kinemas:  HR10012016  Popied Account tes:  120000  CupexOPES:  Expense  Contract Sart:  20000  Contract Sart:  20000  Contract Sart:  2010-10-2  Contract Sart:  2011-10-2  Expense  Contract Sart:  2011-10-2  Expense  Contract Sart:  2011-10-2  Expense  Contract Sart:  2011-10-2  Expense  Contract Sart:  2011-10-2  Expense  Contract Sart:  2011-10-2  Expense  Contract Sart:  2011-10-2  Expense  Contract Sart:  2011-10-2  Expense  Contract Sart:  2011-10-2  Expense  Contract Sart:  2011-10-2  Expense  Contract Sart:  2011-10-2  Expense  Contract Sart:  Contract Sart:  2011-10-2  Expense  Contract Sart:  Contract Sart: | Implementation of Oracle Human Resources Application Project Title Implementation of Oracle Human Resource Application |                                                                                             |      |         |           |                     |                                                  |                                   |                       | Project Title                        |        | Lesson Learned        |
| Privative       Project Account tes:       12000       Contract Cost:       Contract Cost:       20000       Contract Cost:       20000       Contract Cost:       20000       Contract Cost:       20000       Contract Cost:       20000       Contract Cost:       20000       Contract Cost:       2016:10-02       Execution Strategy:       Impore the business process of Human Resource Department                                                                                                    |                                                                                                    |                                                                                             |      |         |           |                     |                                                  |                                   |                       | Project Reference:                   |        | Closing               |
| Contract Deci:     Contractor:       Contract Cont:     Contractor:       20000     ABC Financial Company       Centract Mat:     Contract Ent:       2016:10-02     2017:03-31       Execution Materia     Contract Ent:       Duration In Monther:     0 monther       Execution Materia     Contract Ent:       Duration In Monther:     0 monther       Execution Materia     Contract Ent:       Duration In Monther:     0 monther                                                                                                    |                                                                                                    |                                                                                             |      |         |           |                     |                                                  |                                   |                       | Protect Account No:                  |        |                       |
| CapacoPEX:       Expense       Contract Cost:       20000       ABC Financial Company       Contract Markting       Contract Markting       Contract Markting       Contract Markting       Contract Markting       Execution Matalogy:   Improve the business process of Human Resource Department                                                                                                    |                                                                                                    |                                                                                             |      |         |           |                     |                                                  |                                   |                       | 120900                               |        |                       |
| Contract Cod:     Contract Cod:       20000     Contract Company       Contract Matrix     Contract Ener:       2016-10-02     2017-03-31       Execution Stategy:     Improve the business process of Human Resource Department                                                                                                    |                                                                                                    |                                                                                             |      |         |           |                     |                                                  |                                   |                       | Capex/OPEX:                          |        |                       |
| Contract Coat:     Contractor:       20000     ABC Financial Company       Contract Ent:     Contract Ent:       2016 10-02     2017-03-31       Execution Strategy:     Improve the business process of Human Resource Department                                                                                                    | •                                                                                                    |                                                                                             |      |         |           |                     |                                                  |                                   |                       | Expense                              |        |                       |
| 250000     ABC Financial Company       Centract Start:     Centract Enc:       2016-10-02     2017-00-31       Execution Strategy:     Improve the business process of Human Resource Department                                                                                                    |                                                                                                    |                                                                                             |      |         |           |                     | etor:                                            |                                   |                       | Contract Cost:                       |        |                       |
| Central Bart:     Central End:     Duration in Montha:       2016-10-02     2017-02-31        Ø montha        Execution Strategy:     Improve the business process of Human Resource Department                                                                                                    |                                                                                                    |                                                                                             |      |         |           |                     | C Financial Company                              |                                   |                       | 250000                               |        |                       |
| 2015-0-02     2017-09-31        Ø months        Evention Strategy:     Improve the business process of Human Resource Department                                                                                                    |                                                                                                    |                                                                                             |      |         |           | Duration in Months: |                                                  | Contract End:                     |                       | Contract Start:                      |        |                       |
| Execution strategy: Improve the business process of Human Resource Department                                                                                                    |                                                                                                    |                                                                                             |      |         |           | 6 months            |                                                  | 2017-03-31                        |                       | 2018-10-02                           |        |                       |
|                                                                                                    |                                                                                                    |                                                                                             |      |         |           |                     | esource Department                               | Improve the business process of H |                       | Execution Strategy:                  |        |                       |
| Bludy Coljective: Automation of HR Business Process                                                                                                    |                                                                                                    |                                                                                             |      |         |           |                     |                                                  | Automation of HR Business Proces  |                       | Study Objective:                     |        |                       |
| Bludy Stope: Automation of Employee Database and their financial elements, like payroll and other benefits                                                                                                    |                                                                                                    |                                                                                             |      |         |           | enefits             | ir financial elements, like payroll and other be | Automation of Employee Database   |                       | Study Scope:                         |        |                       |

- 1. Select the Program under which the Project is to be entered.
- 2. Select Add button to enter or edit button to edit the project.

| Copy right 2016 i-projectracker.com | 2016          |
|-------------------------------------|---------------|
| User Guide Version 1.0              | Page 14 of 41 |

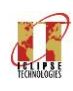

### Fields explanation:

| Field name                  | Description                                                              |
|-----------------------------|--------------------------------------------------------------------------|
| Program ID and Program Name | It is a disabled field as it is already entered in the program and under |
|                             | which you are entering the Project.                                      |
| Project Title               | Project Name is the title of the project to be referred.                 |
| Project Reference           | Enter the Project ID to be referred for all reports.                     |
| Project Account no.         | Account No. of the Project (optional)                                    |
| Project Type                | Capital / Expense                                                        |
| Project Cost                | Cost of the Project                                                      |
| Consultant:                 | Pick the consultant from the list for executing the project.             |
| Start date:                 | Start date of the project                                                |
| End date:                   | End date of the Project                                                  |
| Duration in months          | Enter the duration in months                                             |
| Project Summary:            | Enter the brief summary of the project                                   |
| Project Objective:          | Enter the brief objective of the Project.                                |
| Project Scope               | Enter the scope of the Project                                           |

| Copy right 2016 i-projectracker.com | 2016          |
|-------------------------------------|---------------|
| User Guide Version 1.0              | Page 15 of 41 |

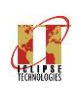

### User Guide

### 4.3.1.3 Manage Phasing (Optional)

| PROJECTRACKER     | Company Name: Jack and Jill Brothers                                                                                   | s Role: Project Manager | 🕜 Dashboard       | Reports i Help | 📶 Gantt Chart 🐣 |  |  |  |  |
|-------------------|----------------------------------------------------------------------------------------------------|-------------------------|-------------------|----------------|-----------------|--|--|--|--|
| Welcome: JDS01    | Domain Name: Talent Management Project Name: Implementation of Oracle Human Resource Application Project Cost : 250000 |                         |                   |                |                 |  |  |  |  |
| #Home             |                                                                                                    | Lina .01-00-2017        |                   |                |                 |  |  |  |  |
| Create Project <  | Manage Phasing                                                                                                    |                         |                   |                |                 |  |  |  |  |
| A Milestones <    | Phasing List Add Phasing                                                                                               |                         |                   |                |                 |  |  |  |  |
| Deliverables <    | Phasing Date                                                                                                    | Phasing Amount          | Commitment Amount |                | Action          |  |  |  |  |
|                   | 2017-08-31                                                                                                    | 30000                   | 30000             | C 🕆 🗎          |                 |  |  |  |  |
| AMonthly status < | 2016-12-01                                                                                                    | 2000                    | 1200              | C 🖻            |                 |  |  |  |  |
| Lesson Learned    |                                                                                                    |                         |                   |                |                 |  |  |  |  |
| OTime Sheet <     |                                                                                                    |                         |                   |                |                 |  |  |  |  |
| × Closing         |                                                                                                    |                         |                   |                |                 |  |  |  |  |
|                   |                                                                                                    |                         |                   |                |                 |  |  |  |  |

### 4.3.1.4 Cost breakdown by services

| $\leftrightarrow$ $\rightarrow$ C $\blacksquare$ https://www.i-pro | jectracker.com/company_admin/projectSe                              | ervices                                                                       |                                  | ☆ 🖾 :       |
|--------------------------------------------------------------------|---------------------------------------------------------------------|-------------------------------------------------------------------------------|----------------------------------|-------------|
| PROJECTRACKER                                                      | Company Name: Jack and Jill Brother                                 | rs Role: Project Manager                                                      | 🖁 Dashboard 🍋 Reports 🚯 Help     | Gantt Chart |
| Welcome: JDS01                                                     | Domain Name: Talent Management<br>Project Start :02-10-2016 Project | Project Name: Implementation of Oracle Human Resource /<br>t End : 31-03-2017 | Application Project Cost :250000 |             |
| #Home                                                              |                                                                     |                                                                               |                                  |             |
| Create Project      <                                              | Manage Services                                                     |                                                                               |                                  |             |
| AMilestones <                                                      | Services List Add Services                                          |                                                                               |                                  |             |
|                                                                    | Services Date                                                       | Services Name                                                                 | Services Amount                  | Action      |
| Deliverables                                                       | 2017-01-11                                                          | License Cost                                                                  | 26000                            | C 🗇         |
| + Monthly status                                                   | 2016-12-08                                                          | Services of implementation                                                    | 230000                           | 8 8         |
| · · · · ·                                                          |                                                                     |                                                                               |                                  |             |
| ELESSON Learned                                                    |                                                                     |                                                                               |                                  |             |

| Copy right 2016 i-projectracker.com | 2016          |
|-------------------------------------|---------------|
| User Guide Version 1.0              | Page 16 of 41 |

## 

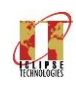

User Guide

### 4.3.2 Milestone

4.3.2.1 Identify Stakeholders

This form is to manage the stakeholders of the projects who will approving the deliverables on emails.

| ← → C https://www.i-p | projectracker.com/company_admin/project | StakHolders           |             |         |                   |             | Q ☆ |
|-----------------------|-----------------------------------------|-----------------------|-------------|---------|-------------------|-------------|-----|
| PROJECTRACKER         | Company Name: Jack and Jill Brothers    | Role: Project Manager | 孙 Dashboard | Reports | i <sub>Help</sub> | Gantt Chart | 4   |
| # Home                |                                         |                       |             |         |                   |             |     |
| Create Project        | Manage Stakeholder                      |                       |             |         |                   |             |     |
| AMiestones <          | Stakeholder List Add Stakeholder        |                       |             |         |                   |             |     |
| da Deliverables <     | Stakeholder ID                          |                       |             |         |                   |             |     |
| ▲Monthly status <     | Stakeholder Name                        |                       |             |         |                   |             |     |
| Lesson Learned        | Mohammed Ameen Designation              |                       |             |         |                   |             |     |
| * Closing             | Project Manager - Client                |                       |             |         |                   |             |     |
|                       | Email                                   |                       |             |         |                   |             |     |
|                       | mameen@jjbros.com                       |                       |             |         |                   |             |     |
|                       | Office Contact NO                       |                       |             |         |                   |             |     |
|                       | 11                                      |                       |             |         |                   |             |     |
|                       | Mobile No                               |                       |             |         |                   |             |     |
|                       | 121212                                  |                       |             |         |                   |             |     |
|                       | Project Rank                            |                       |             |         |                   |             |     |
|                       | Project Administrator                   |                       |             |         |                   |             |     |

#### **Field Explanation**

| Field              | Description                                                                                                    |
|--------------------|----------------------------------------------------------------------------------------------------|
| Stakeholder ID     | Enter stakeholder Id, preferred to be as 'STK-001'                                                                                                    |
| Stakeholder Name   | Name of the Person to be stakeholder                                                                                                    |
| Designation        | Title of the person in the organization.                                                                                                    |
| Email              | Enter the valid email, as this will be used for deliverable approval through his/her email                                                                         |
| Office contact No. | Office Phone number                                                                                                    |
| Mobile Number      | Mobile number                                                                                                    |
| Project Rank       | Title on the Project, like Project Manager from the client, sponsor or Coordinator                                                                                 |
| End Date           | End date should be left blank, if the stakeholder is working on the project, if the stakeholder has left the project, you should enter the end date to be inactive |

| Copy right 2016 i-projectracker.com | 2016          |
|-------------------------------------|---------------|
| User Guide Version 1.0              | Page 17 of 41 |

### PROJECTRACKER

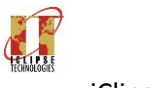

User Guide

#### 4.3.2.2 Set Milestones

This form is to set the project milestones to be achieved in different time lines of the project. Form to enter the milestones is as follows:

| ← → C 🔒 Secur                                           | e   https://i-                                                                          | projectracker.com/compa                                                                                                    | any_admin/manage                                                                                                    | initestone                                                                                               |                                     |                                             |                      | \$ U          |          |             |                  |
|---------------------------------------------------------|-----------------------------------------------------------------------------------------|----------------------------------------------------------------------------------------------------|----------------------------------------------------------------------------------------------------|----------------------------------------------------------------------------------------------------|-------------------------------------|---------------------------------------------|----------------------|---------------|----------|-------------|------------------|
| PROJECTRA                                               | CKER                                                                                    | Company Name: Jack a                                                                                                    | and Jill Brothers                                                                                                    | Role: Project Manager                                                                                    |                                     | 🕐 Dashboard                                 | Reports              | i Help        | <u>۹</u> |             |                  |
| Welcome: JDS01                                          |                                                                                         | Domain:Employee Re<br>Start Date :02-10-201                                                                                                    | elations Project                                                                                                    | Name:Implementation of Oracle Human                                                                      | Resource Application <b>Project</b> | Cost :250000                                |                      |               |          |             |                  |
| # Home                                                  |                                                                                         |                                                                                                    |                                                                                                    |                                                                                                    |                                     |                                             |                      |               |          |             |                  |
| Create Project                                          | ۲.                                                                                      | Manage Mile                                                                                                    | stone                                                                                                    |                                                                                                    |                                     |                                             |                      |               |          |             |                  |
| AMilestones                                             | ۲.                                                                                      | Milestone List Ad                                                                                                    | d Milestone                                                                                                    |                                                                                                    |                                     |                                             |                      |               |          |             |                  |
| + Deliverables                                          |                                                                                         | Milestone ID                                                                                                    | Milestone Name                                                                                                    |                                                                                                    | weight %                            | Target Date                                 | Action               |               |          |             |                  |
|                                                         |                                                                                         | MIL-007                                                                                                    | Design of the Sol                                                                                                    | lution                                                                                                   | 30                                  | 31-12-2010                                  |                      |               |          |             |                  |
| - · · · · · · ·                                         |                                                                                         |                                                                                                    |                                                                                                    |                                                                                                    |                                     |                                             |                      | -             |          |             |                  |
| A Monthly status                                        | Compar<br>Domain<br>Project                                                             | MIL-003<br>Name: Jack and Jill E<br>Name:Talent Managen<br>Start :02-10-2016 Pr                                                                                                    | Development of t<br>Brothers Ro<br>ment Project N<br>roject End :31-03                                                                                                    | the Solution<br><b>Die: Project Manager</b><br>Iame:Implementation of Oracle Humar<br>3-2017             | 25<br>Resource Application Proje    | 22-02-2017<br>Dashboard<br>act Cost :250000 | ● 2 <sup>°</sup> 音 i | <b>i</b> Help |          | Gantt Chart |                  |
| ECTRACKER<br>JDS01                                      | Compar<br>Domain<br>Project                                                             | MIL-003<br>Name: Jack and Jill E<br>Name: Talent Managen<br>Start :02-10-2016 Pr                                                                                                    | Development of t<br>Brothers Ro<br>ment Project N<br>roject End :31-03                                                                                                    | the Solution<br><b>Die: Project Manager</b><br><b>lame:</b> Implementation of Oracle Humar<br>3-2017     | 25<br>Resource Application Proje    | 22-02-2017<br>Dashboard<br>ect Cost :250000 | ● 2 <sup>°</sup> 音 i | <b>і</b> нер  |          | Gantt Chart | 6                |
| L Monthly status                                        | Compar<br>Domain<br>Project                                                             | MIL-003<br>IV Name: Jack and Jill E<br>Name:Talent Managen<br>Start :02-10-2016 Pr                                                                                                    | Development of t<br>Brothers. Ro<br>ment Project N<br>oject End :31-03                                                                                                    | the Solution<br>Jo: Project Manager<br>lame:Implementation of Oracle Humar<br>3-2017                     | 25<br>Resource Application Proje    | 22-02-2017                                  |                      | telp          |          | Gantt Chart |                  |
| A Monthly status                                        | Compar<br>Domain<br>Project<br>Edit                                                     | MIL-003<br>IV Name: Jack and Jill f<br>Name:Talent Managen<br>Start:02-10-2016 Pr<br>Milestone                                                                                                    | Development of t<br>Brothers Ro<br>ment Project N<br>oject End :31-03                                                                                                    | the Solution<br>Jle: Project Manager<br>lame:Implementation of Oracle Humar<br>3-2017                    | 25<br>Resource Application Proje    | 22-02-2017                                  | ● (2 🖹 I             | Help          |          | Ganti Chart | ,                |
| A Monthly status ECTRACKER UDS01 roject < s <           | Compar<br>Domain<br>Project<br>Edit                                                     | MIL-003<br>IN Name: Jack and Jill I<br>Name:Talent Managen<br>Start :02-10-2016 Pr<br>Milestone<br>one ID<br>-001                                                                                                    | Development of t<br>Brothers. Ro<br>ment Project N<br>oject End :31-03                                                                                                    | the Solution<br>Die: Project Manager<br>lame:Implementation of Oracle Humar<br>3-2017                    | 25<br>Resource Application Proje    | 22-02-2017                                  | ● 2 🕆 🗎              | () Help       |          | Ganti Chart | ,<br>,           |
| A Monthly status ECTRACKER JDS01 roject                 | Compar<br>Domain<br>Project<br>Edit I<br>Milest<br>Milest                               | MIL-003<br>vy Name: Jack and Jill f<br>Name:Talent Managen<br>Start :02-10-2016 Pr<br>Milestone<br>one ID<br>-001<br>one Name                                                                                                    | Development of the second second seco | the Solution<br>Je: Project Manager<br>Iame:Implementation of Oracle Humar<br>3-2017                     | 25<br>Resource Application Proje    | 22-02-2017                                  | ◆ C 🕆 🗎 I            | thep          |          | Ganti Charl | ,<br>)           |
| A Monthly status                                        | Compar<br>Domain<br>Project<br>Edit<br>Milest<br>Bus                                    | MIL-003 WIL-003 WIL-003 WIL-003 WIL-004 WIL-004 WIL-00 | Development of the second second seco | the Solution<br>Jle: Project Manager<br>tame:Implementation of Oracle Humar<br>3-2017                    | 25<br>Resource Application Proje    | 22-02-2017                                  | ◆ C 🔒 I              | <b>Э</b> Неф  |          | Ganti Chart | ,<br>)<br>)      |
| A Monthly status ECTRACKER JDS01  roject  s  c tatus  c | Compar<br>Domain<br>Project<br>Edit I<br>Milest<br>Bus<br>Weigh                         | MIL-003 WIL-003 WIL-003 WIL-003 WIL-003 WIL-003 WII-0010 One ID One Name iness Requirement Defi 1%                                                                                                    | Development of the second second seco | the Solution<br><b>JIC: Project Manager</b><br><b>Jame:</b> Implementation of Oracle Humar<br>3-2017<br> | 25<br>Resource Application Proje    | 22-02-2017                                  | ● C 🔒 I              | • Нер         |          | Ganti Chart | )                |
| A Monthly status                                        | Compar<br>Domain<br>Project<br>Edit<br>Milest<br>Bus<br>Weigh<br>30                     | MIL-003<br>IN Name: Jack and Jill I<br>Name:Talent Managen<br>Start :02-10-2016 Pr<br>Milestone<br>one ID<br>-001<br>one Name<br>iness Requirement Defi<br>t%                                                                                                    | Development of the second second seco | the Solution<br>Je: Project Manager<br>Jame:Implementation of Oracle Humar<br>3-2017<br>sils             | 25<br>Resource Application Proje    | 22-02-2017                                  |                      | tiep          |          | Ganti Chart | ,<br>)<br>)      |
| A Monthly status                                        | Compar<br>Domain<br>Project<br>Edit<br>Milest<br>Milest<br>Bus<br>Weigh<br>30<br>Target | MIL-003<br>IV Name: Jack and Jill I<br>Name:Talent Managen<br>Start :02-10-2016 Pr<br>Milestone<br>one ID<br>-001<br>one Name<br>iness Requirement Defi<br>it%<br>: date                                                                                                    | Development of the second second seco | the Solution<br>Jole: Project Manager<br>Iame:Implementation of Oracle Humar<br>3-2017<br>sis            | 25<br>Resource Application Proje    | 22-02-2017                                  |                      | tiep          |          | Ganti Chart | ,<br>)<br>)<br>) |

### Field Explanation

| Field          | Description                                                                                                    |                                                   |
|----------------|----------------------------------------------------------------------------------------------------|---------------------------------------------------|
| Milestone ID   | Enter the Milestone ID, which will be as the key number, enter                                                                                                    | as 'MIL-001'                                      |
| Milestone Name | Enter name of the milestone as 'Acceptance of Business Require                                                                                                    | rement Document'                                  |
| Weight         | Weigh of the milestone among all milestone, this will be used f<br>overall completion of the project by weight * % completion to<br>completion. This is mandatory for tracking the % completion if | or computing the achieve the weighted % required. |
| Target Date    | Target Date of the milestone to be completed.                                                                                                    |                                                   |
| Action         | This column has view, edit, delete and the Tasks icon. Every Mi<br>broken into many tasks and assign to the Project Team for com                                                                   | lestone can be further<br>pletion                 |
|                | Copy right 2016 i-projectracker com                                                                                                    | 2016                                              |

| Copy right 2016 i-projectracker.com | 2016          |
|-------------------------------------|---------------|
| User Guide Version 1.0              | Page 18 of 41 |

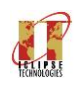

### User Guide

### 4.3.2.3 Milestone Tasks

| ← → C ■ Secure   https://i-projectracker.com/company_admin/ManageTasks/162 |                           |                                                                                                    |                                       |                   |                 |            |        | Q : |
|----------------------------------------------------------------------------|---------------------------|----------------------------------------------------------------------------------------------------|---------------------------------------|-------------------|-----------------|------------|--------|-----|
| PROJECTRACKER                                                              | Company Nar               | ne: Jack and Jill Brothers Role: Project Manager                                                     |                                       |                   | 🕐 Dashboard     | Reports    | i Help | ۵   |
| Welcome: JDS01                                                             | Domain:Em<br>Start Date : | ployee Relations Project Name:Implementation of Or<br>02-10-2016 End Date :31-03-2017 Reference No : | acle Human Resource Ap<br>HR/001/2016 | oplication Proje  | ct Cost :250000 |            |        |     |
| # Home                                                                     | Milestone II              | D:MIL-001 Milestone Name:Business Requirement De                                                     | finition and Analysis M               | ilestone Target D | ate:31/12/2016  |            |        |     |
| Create Project                                                             |                           |                                                                                                    |                                       |                   |                 |            |        |     |
| AMilestones <                                                              | Manag                     | e Tasks                                                                                              |                                       |                   |                 |            |        |     |
| ADeliverables <                                                            | Task List                 | Add Task                                                                                             |                                       |                   |                 |            |        |     |
|                                                                            | Task ID                   | Task Name                                                                                            | Start date                            | End Date          | Assigned To     | Completion | Action |     |
| A Monthly status                                                           | T-001                     | Meeting with users to gather business requirement                                                    | 31-12-2007                            | 16-08-2018        | Tahir Beg       | 100%       | ß      |     |
| Lesson Learned                                                             | T-002                     | Prepare Business Requirement Document                                                                | 01-12-2016                            | 17-07-2018        | Tahir Beg       | 70%        | 8      |     |
|                                                                            | T-003                     | Seek Approval from stakeholder                                                                       | 30-12-2016                            | 16-08-2018        | Tahir Beg       | %          | 20     |     |
| @Time Sheet <                                                              | Total                     |                                                                                                    |                                       |                   |                 | 85 %       |        |     |
| ₩ Closinn                                                                  |                           |                                                                                                    |                                       |                   |                 |            |        |     |
|                                                                            |                           |                                                                                                    |                                       |                   |                 |            |        |     |

### Adding/Editing the Tasks

| ← → C             | fi <b>-projectracker.com</b> /company_admin/EditTask/162/11                                                        | ☆ ◙ 집 :  |
|-------------------|----------------------------------------------------------------------------------------------------|----------|
| PROJECTRACKER     | Company Name: Jack and Jill Brothers Role: Project Manager 🍄 Dashboard Reports                                     | 🕯 неір 💄 |
| A Home            | Milestone ID:MIL-001 Milestone Name:Business Requirement Definition and Analysis Milestone Target Date: 31/12/2016 |          |
| Create Project <  |                                                                                                    |          |
| A Milestones <    | Edit Tasks                                                                                                    |          |
| ADeliverables <   | Add Task                                                                                                    |          |
| ▲Monthly status < | Task Id                                                                                                    |          |
| B Lesson Learned  | Task Name                                                                                                    |          |
| ØTime Sheet <     | Meeting with users to gather business requirement                                                                  |          |
| St Closing        | Start Date 2007-12-31                                                                                              |          |
|                   | End date                                                                                                    |          |
|                   | 2018-08-16                                                                                                    |          |
|                   | Assigned to                                                                                                    |          |
|                   | Tahir Beg                                                                                                    | •        |

| Copy right 2016 i-projectracker.com | 2016          |
|-------------------------------------|---------------|
| User Guide Version 1.0              | Page 19 of 41 |

### PROJECTRACKER

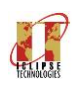

| Field       | Description                                                          |
|-------------|----------------------------------------------------------------------|
| Task ID     | Enter the Task ID, which will be as the key number, enter as 'T-001' |
| Task Name   | Enter name of the Task as 'Designing of the Solution'                |
| Start Date  | Enter the Start Date of the Task to be started                       |
| End Date    | Enter the End Date of the Task to be completed                       |
| Assigned to | Select from the Drop down the Project Team to assign the task.       |

### 4.3.2.4 Set Payment Terms

This form is to enter the Payment terms for the payment schedule agreed for the project. Screen for this is shown as follows:

| PROJECTRACKER      | Company Name: Jack and Jill Brothers Role: Project Manager                                                                                          | Dashboard            | Reports | i Help | Gantt Chart | 4 |
|--------------------|----------------------------------------------------------------------------------------------------|----------------------|---------|--------|-------------|---|
| Welcome: JDS01     | Domain Name:Talent Management Project Name:Implementation of Oracle Human Resource Application<br>Project Start :02-10-2016 Project End :31-03-2017 | Project Cost :250000 |         |        |             |   |
| #Home              |                                                                                                    |                      |         |        |             |   |
| 🖬 Create Project 🤇 | Manage Payments                                                                                                    |                      |         |        |             |   |
| AMiestones <       | paymen Lsx Pou paymen                                                                                                    |                      |         |        |             |   |
| ADeliverables <    | Milestone<br>MIL-004 User Acceptance of the Solution                                                                                                |                      |         |        | •           |   |
| AMonthly status <  | Target Date: 2017-03-01 Percentage                                                                                                    |                      |         |        |             |   |
| Lesson Learned     | 10.00                                                                                                    |                      |         |        |             |   |
| ¥ Closing          | Amount E5000                                                                                                    |                      |         |        |             |   |
|                    |                                                                                                    |                      |         |        | Save        |   |
|                    |                                                                                                    |                      |         |        |             |   |

| Copy right 2016 i-projectracker.com | 2016          |
|-------------------------------------|---------------|
| User Guide Version 1.0              | Page 20 of 41 |

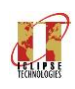

### User Guide

| PROJECTRACKER       | 2 | Company Name:                        | Jack and Jill Brothers Role: Project Manager                                                |                           | <b>11</b> 0       | ashboard   | Reports | i Help      | Gantt Chart |
|---------------------|---|--------------------------------------|---------------------------------------------------------------------------------------------|---------------------------|-------------------|------------|---------|-------------|-------------|
| Welcome: JDS01      |   | Domain Name:Ta<br>Project Start :02- | lent Management Project Name:Implementation of Oracle Hu<br>10-2016 Project End :31-03-2017 | iman Resource Application | n Project Cost :2 | 250000     |         |             |             |
| #Home               |   |                                      |                                                                                             |                           |                   |            |         |             |             |
| al Create Project < |   | Manage Pa                            | ayments                                                                                     |                           |                   |            |         |             |             |
| Milestones <        |   | payment List                         | Add payment                                                                                 |                           |                   |            |         |             |             |
|                     |   | Milestone ID                         | Milestone Name                                                                              | Percentage%               | Amount            | Total Paym | ent     | Target Date | Action      |
| Deliverables <      |   | MIL-001                              | Business Requirement Definition and Analysis                                                | 30.00 %                   | 75,000.00         | 0.00       |         | 31-12-2016  | • •         |
|                     |   | MIL-002                              | Design of the Solution                                                                      | 20.00 %                   | 50,000.00         | 0.00       |         | 17-01-2017  |             |
| Monthly status <    |   | MIL-003                              | Development of the Solution                                                                 | 25.00 %                   | 62,500.00         | 0.00       |         | 22-02-2017  | •           |
| l orron Learned     |   | MIL-004                              | User Acceptance of the Solution                                                             | 10.00 %                   | 25,000.00         | 0.00       |         | 01-03-2017  |             |
|                     |   | MIL-005                              | Deployment of the solution                                                                  | 10.00 %                   | 25,000.00         | 0.00       |         | 15-03-2017  | 0 C 🕯       |
|                     |   | MIL-006                              | Closure of the Project                                                                      | 5.00 %                    | 12,500.00         | 0.00       |         | 31-03-2017  |             |
| Closing             |   |                                      |                                                                                             |                           |                   |            |         |             |             |

### **Field Explanation**

| Field          | Description                                                                                   |
|----------------|-----------------------------------------------------------------------------------------------|
| Milestone Name | Select the milestone from the pick list as entered in the set milestone                       |
| Percentage     | You may enter the % against the project cost to calculate the milestone cost                  |
| Amount         | Enter the whole amount for this milestone to be paid, % is calculated for the amount entered. |

| PROJECTRACKER     | Company Name: J                        | lack and Jill Br          | others Role: Project Manager                                                                         | Dashboard  | Reports | i Help      | Gantt Chart | 4 |
|-------------------|----------------------------------------|---------------------------|----------------------------------------------------------------------------------------------------|------------|---------|-------------|-------------|---|
| Welcome: JDS01    | Domain Name:Tal<br>Project Start :02-1 | ent Managem<br>0-2016 Pro | Make Payments ×                                                                                      | t :250000  |         |             |             |   |
| #Home             |                                        |                           | List Add                                                                                             |            |         |             |             |   |
| Create Project    | Manage Pa                              | ayments                   | Milestone ID: MIL-001 Milestone Name: Business Requirement Definition and Analysis Amount: 75,000.00 |            |         |             |             |   |
| AMiestones <      | payment List                           | Add payment               | Invoice Date                                                                                         |            |         |             |             |   |
|                   | Milestone ID                           | Milestone                 | 31-12-2016                                                                                           | Total Payn | nent    | Target Date | Action      |   |
| du Deliverables < | MIL-001                                | Business F                | Invoice No.                                                                                          | 0.00       |         | 31-12-2016  | • •         |   |
|                   | MIL-002                                | Design of                 | INV-001                                                                                              | 0.00       |         | 17-01-2017  | • •         |   |
| AMonthly status < | MIL-003                                | Developm                  | Amount Paid                                                                                          | 0.00       |         | 22-02-2017  | • •         |   |
| Lesson Learned    | MIL-004                                | User Acce                 | 75000                                                                                                | 0.00       |         | 01-03-2017  | • •         |   |
|                   | MIL-005                                | Deployme                  | Remarks                                                                                              | 0.00       |         | 15-03-2017  | • •         |   |
| <b>≭</b> Closing  | MIL-006                                | Closure of                | Payment for Business Requirement Study                                                               | 0.00       |         | 31-03-2017  | • •         |   |
|                   | Total                                  |                           |                                                                                                    | 0.00       |         |             |             |   |
|                   |                                        |                           | Save                                                                                                 |            |         |             |             |   |
|                   |                                        |                           | _                                                                                                    |            |         |             |             |   |
|                   |                                        |                           |                                                                                                    |            |         |             |             |   |

Click on the dollar note icon against the milestone and enter the invoices paid to the milestone.

| Copy right 2016 i-projectracker.com | 2016          |
|-------------------------------------|---------------|
| User Guide Version 1.0              | Page 21 of 41 |

### PROJECTRACKER

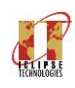

User Guide

### 4.3.3 **Deliverables**

4.3.3.1 Define Deliverable

This form is to enter the number of deliverables against each milestone.

| PROJECTRACKER     | Company Name: Jack and Jill Brothers. Role: Project Manager 😚 Dashboard                                                                                                    | Reports | i Help | Gantt Chart | 4 |
|-------------------|----------------------------------------------------------------------------------------------------|---------|--------|-------------|---|
| Welcome: JDS01    | Domain Name:Talent Management         Project Name:Implementation of Oracle Human Resource Application         Project Cost :250000           Project Start :02-10-2016         Project End :31-03-2017         Project Name: Project Name: Pro |         |        |             |   |
| # Home            |                                                                                                    |         |        |             |   |
| Create Project    | Manage Deliverable                                                                                                    |         |        |             |   |
| AMiestones <      | Delverable List Add Delverable                                                                                                    |         |        |             |   |
| ADeliverables <   | Deliverable ID DEL-001                                                                                                    |         |        |             |   |
| AMonthly status < | Deliverable Name                                                                                                    |         |        |             |   |
| Lesson Learned    | Business Requirement Documents Associated Milestone                                                                                                    |         |        |             |   |
| * Closing         | Business Requirement Definition and Analysis                                                                                                    |         |        | ٣           |   |
|                   | Owner Mohammed Ameen                                                                                                    |         |        | •           |   |
|                   | Remark                                                                                                    |         |        |             | , |
|                   | Prepare of Business Requirement Document with the discussion from users                                                                                                    |         |        |             | 8 |
|                   |                                                                                                    |         |        | Save        |   |

### **Field Explanation**

| Field                   | Description                                                                                            |
|-------------------------|----------------------------------------------------------------------------------------------------|
| Deliverable ID          | Enter the Deliverable ID , preferable as DEL-001.1 for first milestone                                 |
| Deliverable<br>Name     | Name of Deliverable as available in the contract                                                       |
| Associated<br>Milestone | Select the Milestone for the deliverable to be completed                                               |
| Owner                   | Select the stakeholder who will approve the deliverable, this was entered in identify stakeholder form |
| Remark                  | Any remark if required for the deliverable                                                             |

| Copy right 2016 i-projectracker.com | 2016          |
|-------------------------------------|---------------|
| User Guide Version 1.0              | Page 22 of 41 |

### PROJECTRACKER

HET IPSE TECHNOLOGES

User Guide

#### 4.3.3.2 Post Deliverable

This form is to Post /attach the document against the define deliverables and send to the stakeholder.

| PROJECTRACKER                     | Company Name: Jack and Jill Brothers Role                                                      | e: Project Manager                 |                               | î Dashboai           | d Reports | i Help    | Gantt Chart |
|-----------------------------------|------------------------------------------------------------------------------------------------|------------------------------------|-------------------------------|----------------------|-----------|-----------|-------------|
| Welcome: JDS01                    | Domain Name:Talent Management Project Nan<br>Project Start :02-10-2016 Project End :31-03-2    | me:Implementation of Oracl<br>2017 | e Human Resource Application  | Project Cost :250000 |           |           |             |
| #Home                             | Managa Daat Daliyarahla                                                                        |                                    |                               |                      |           |           |             |
| Create Project     Create Project | Deliverable List Add Deliverable                                                               |                                    |                               |                      |           |           |             |
| AMiestones <                      | Deliverable Name                                                                               | Deliverable Date                   | Upload Deliverable            | Status Appr          | oval Date | Mail Send | Action      |
| ADeliverables <                   | Business Requirement Documents                                                                 | 21-10-2016                         | Download                      | Posted 30-11         | 0001      | No        | 201         |
| PROJECTRACKER                     | Company Name: Jack and Jill Brothers Role: I                                                   | Project Manager                    |                               | Dashboard            | Reports   | (i) Help  | Gantt Chart |
| Welcome: JDS01                    | Domain Name:Talent Management Project Name<br>Project Start :02-10-2016 Project End :31-03-201 | Implementation of Oracle F         | Human Resource Application Pr | roject Cost :250000  |           |           |             |
| Home     Generate Project         | Manage Post Deliverable                                                                        | Manage Post Deliverable            |                               |                      |           |           |             |
| AMilestones <                     | Deliverable List Add Deliverable                                                               |                                    |                               |                      |           |           |             |
| da Deiverables <                  | Deliverable Name                                                                               |                                    |                               |                      |           |           |             |
|                                   | Business Requirement Documents                                                                 |                                    |                               |                      |           |           |             |
| A Monthly status                  | Attechment                                                                                     |                                    |                               |                      |           |           |             |
| AMonthly status                   | Attechment Choose File Business-requirement.pdf                                                |                                    |                               |                      |           |           |             |

### **Field Explanation**

| Field               | Description                                                                                                    |
|---------------------|----------------------------------------------------------------------------------------------------|
| Deliverable<br>Name | Select the deliverable name from drop down list                                                                                    |
| Attachment          | Chose the document from the local drive (.doc, pdf, ppt, xls)                                                                      |
| Action              | From the action button on the list tab, click the email icon to send the email to the stakeholder responsible for this deliverable |

| Copy right 2016 i-projectracker.com | 2016          |
|-------------------------------------|---------------|
| User Guide Version 1.0              | Page 23 of 41 |

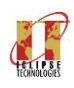

### **User Guide**

Stakeholder will receive an email as mentioned below and can view/approve/reject within the email.

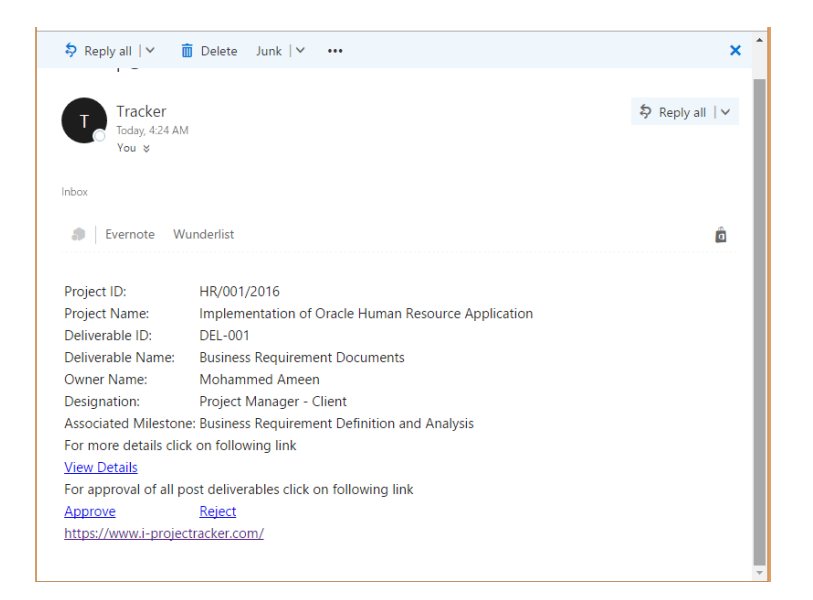

Once the deliverable is approved by the stakeholder, status is marked as 'Approved' and if the mail has been sent to the stakeholder for approval, it will mark 'Yes' under mail sent.

4.3.4 Monthly Status

4.3.4.1 Risks

This form is to identify the risk of the project and manage by priority.

| PROJECTRACKER      | Company Name: Jack and Jill Brothers Role: Project Manager 🎲 Dashboard 🏓 Reports 🚯 Help [ | Gantt Chart | <u> -</u> |
|--------------------|-------------------------------------------------------------------------------------------|-------------|-----------|
| AMICSTORCS         |                                                                                           |             |           |
| di Deliverables    | Risk ID                                                                                   |             |           |
|                    | RISK-001                                                                                  |             |           |
| A Monthly status < | Risk Name                                                                                 |             |           |
| Alereon Learned    | Executives become disengaged with project                                                 |             |           |
| E costri conned    | Date of Risk Indentify                                                                    |             |           |
| X Closing          | 2016-10-25                                                                                |             |           |
|                    | Implication                                                                               |             |           |
|                    | Project will not be seriously taken by the users                                          | li li       |           |
|                    | Mitigation                                                                                |             |           |
|                    | Run awareness program and stakeholder                                                     | 4           |           |
|                    | Severity Level                                                                            |             |           |
|                    | Medium                                                                                    | •           |           |
|                    | Status                                                                                    |             |           |
|                    | Open                                                                                      | •           |           |
|                    |                                                                                           | Save        |           |
|                    |                                                                                           |             |           |

| Copy right 2016 i-projectracker.com | 2016          |
|-------------------------------------|---------------|
| User Guide Version 1.0              | Page 24 of 41 |

### **PROJECTRACKER**

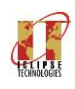

User Guide

### Explanation

| Field                    | Description                                             |
|--------------------------|---------------------------------------------------------|
| Risk ID                  | Enter an unique ID for the Risk                         |
| Risk Name                | Enter the name of Risk                                  |
| Date of Risk<br>Identify | Date of Risk Identify                                   |
| Implication              | Enter the implication or impact of the risk carried out |
| Mitigation               | Enter the mitigation to handle the risk.                |
| Severity Level           | Severity of Risk level.                                 |
| Status                   | Open or Close                                           |

#### 4.3.4.2 Issues

This form is to highlight the issues arising in the project and its implications.

| $\leftrightarrow$ $\rightarrow$ C $$ https://www.i-p | projectracker.com/company_admin/managelssues                                                           | ર ☆ :    |
|------------------------------------------------------|----------------------------------------------------------------------------------------------------|----------|
| PROJECTRACKER                                        | Company Name: Jack and Jill Brothers Role: Project Manager 🏤 Deathboard 🏁 Reports 🚯 Help 📶 Gantt Chart | <b>4</b> |
| Create Project <                                     | Manage Issue                                                                                           |          |
| AMiestones <                                         | Issue List Add Issue                                                                                   | - 11     |
| ADeliverables <                                      | Issue ID<br>ISS-001                                                                                    |          |
| ▲Monthly status <                                    | Issue Name                                                                                             |          |
| Lesson Learned                                       | Poor communication with the customer Date of Issue                                                     |          |
| <b>x</b> Closing                                     | 2016-10-31                                                                                             |          |
|                                                      | Reason Of Issue Quality of Communication management is not in a good hands Resolution                  |          |
|                                                      | Change of the Change Management Leader or revisit the plan                                             |          |
|                                                      | Severity Level                                                                                         | 1        |
|                                                      | Status                                                                                                 |          |
|                                                      | Open ·                                                                                                 | J        |
|                                                      |                                                                                                    | -        |

| Copy right 2016 i-projectracker.com | 2016          |
|-------------------------------------|---------------|
| User Guide Version 1.0              | Page 25 of 41 |

### PROJECTRACKER

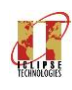

### **Field Explanation**

| Field           | Description                       |
|-----------------|-----------------------------------|
| lssue ID        | Enter an unique ID for the Issue  |
| Risk Name       | Enter the name of Issue           |
| Date of issue   | Date of issue                     |
| Reason of Issue | Enter the reason of the issue     |
| Resolution      | Enter the resolution of the issue |
| Severity Level  | Severity of issue level.          |
| Status          | Open or Close                     |

#### 4.3.4.3 Monthly Highlights

This for is to provide the monthly or selected date highlight of the project. You can enter risk text here to provide the detail note of the project at a glance for the management.

← → C ≜ https://www.i-projectracker.com/

|                   |                                                                                                    | PROJECTRACKER                            | Company Name: Jack and Jill Brothers Role: Project Manager                                                                                          | 🕜 Dashboard             | Reports | (1) Help | Gantt Chart | ۵ |
|-------------------|----------------------------------------------------------------------------------------------------|------------------------------------------|----------------------------------------------------------------------------------------------------|-------------------------|---------|----------|-------------|---|
| PROJECTRACKER     | Company Name: Jack and Jill Brothers Role: Proje                                                      | Welcome: JDS01                           | Domain Name:Talent Management Project Name:Implementation of Oracle Human Resource Application<br>Project Start :02-10-2016 Project End :31-03-2017 | Project Cost :250000    |         |          |             |   |
| Welcome: JDS01    | Domain Name:Talent Management Project Name:Imp<br>Project Start :02-10-2016 Project End :31-03-2017   | RHome Create Project AMiestones          | Manage Highlights                                                                                                    | Action                  |         |          |             |   |
| #Home             |                                                                                                    | د من من من من من من من من من من من من من | 25-10-2015                                                                                                    | (7 g                    |         |          |             |   |
| Create Project <  | Manage Highlights                                                                                     | duMonthly status                         |                                                                                                    |                         |         |          |             |   |
| AMiestones <      | Highlight List Add Highlights                                                                         |                                          |                                                                                                    |                         |         |          |             |   |
| di Deliverables < | Date 2016-10-25                                                                                       |                                          |                                                                                                    |                         |         |          |             |   |
| AMonthly status < | Highlights                                                                                            |                                          |                                                                                                    |                         |         |          |             |   |
| Lesson Learned    | ▶         B         I         U         I         Arial         A                                     |                                          | <b>Ⅰ</b> - � <b>⊠ − X</b> Φ ?                                                                                                    |                         |         |          |             |   |
| X Closing         | The project is facing major delays due to defects iden<br>project schedule still remains in on track. | tified in the quality assure             | ance. The team is working on fixing the issues. The project budget is estimate                                                                      | d to run over. The      |         |          |             |   |
|                   | The vendor has indicated that the delivery of the proc                                                | luct is on track. Internal p             | roject team is ready for analysis. The project schedule is a concern due unavai                                                                     | lability of infrastruct | ure.    |          |             |   |

| Copy right 2016 i-projectracker.com | 2016          |
|-------------------------------------|---------------|
| User Guide Version 1.0              | Page 26 of 41 |

### **PROJECTRACKER**

९.☆ :

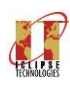

| Field        | Description                                                        |  |
|--------------|--------------------------------------------------------------------|--|
| Date         | Click on Add tab and enter the date of highlight. Save the date    |  |
| Date Entered | Click to select the date entered before for entering the highlight |  |
| Highlights   | Enter the highlight in an open rick text area and save.            |  |

### 4.3.4.4 Update Milestone Status

| PROJECTRACKER     | Company Name                   | : Jack and Jill Brothers Role: Project N                                   | Manager    |           |                |               | 🕧 D.            | ashboard   | Reports     | i <sub>Help</sub> | Gantt Chart    | 4 |
|-------------------|--------------------------------|----------------------------------------------------------------------------|------------|-----------|----------------|---------------|-----------------|------------|-------------|-------------------|----------------|---|
| Welcome: JDS01    | Domain Name<br>Project Start : | Talent Management Project Name:Imple<br>02-10-2016 Project End :31-03-2017 | ementation | of Oracle | Human Resource | e Application | Project Cost :2 | 50000      |             |                   |                |   |
| # Home            |                                |                                                                            |            |           |                |               |                 |            |             |                   |                |   |
| Create Project <  | Mileston                       | e for February 01, 2017                                                    |            |           |                |               |                 |            |             |                   |                |   |
| AMiestones <      | Milestone ID                   | Milestone Name                                                             | Weight     | Plan %    | Weight Plan %  | Actual %      | Weight Actual % | Plan comp  | letion date | Actual Complet    | ion date Actio | 0 |
| A Deliverables <  | MIL-001                        | Business Requirement Definition and Analysis                               | 30         | 100       | 30.00          | 100           | 30.00           | 31-12-2016 | ion date    | 31-12-2016        |                |   |
| AMonthly status < | MIL-002                        | Design of the Solution                                                     | 20         | 50        | 10.00          | 60            | 12.00           | 17-01-2017 |             | 17-01-2017        | ß              |   |
|                   | MIL-003                        | Development of the Solution                                                | 25         | 40        | 10.00          | 50            | 12.50           | 22-02-2017 |             | 22-02-2017        | œ              |   |
| Lesson Learned    | MIL-004                        | User Acceptance of the Solution                                            | 10         | 100       | 10.00          | 100           | 10.00           | 01-03-2017 |             | 01-03-2017        | ß              |   |
|                   | MIL-005                        | Deployment of the solution                                                 | 10         | 100       | 10.00          | 100           | 10.00           | 15-03-2017 |             | 15-03-2017        | 8              |   |
| OTime Sheet <     | MIL-006                        | Closure of the Project report                                              | 5          | 0         | 0.00           | 0             | 0.00            | 31-03-2017 |             | 31-03-2017        | ß              |   |
| * Closing         | Total                          |                                                                            | 100        |           | 70.00          |               | 74.50           |            |             |                   |                |   |

This form is to enter the monthly or periodical update of the milestones for plan vs actual percentage achieved. Percentage works based on the weight % enter against each milestone. Calculation is as follows:

| Milestone Name                                  | Weight                              | Plan%                  | Actual%                | Weight Plan %                              | Weight Actual<br>%                           |
|-------------------------------------------------|-------------------------------------|------------------------|------------------------|--------------------------------------------|----------------------------------------------|
| Business Requirement<br>Definition and Analysis | 30                                  | 100                    | 100                    | 30                                         | 30.00                                        |
| Explanation                                     | As entered<br>at milestone<br>stage | Entered<br>plan as 100 | Enter actual as<br>100 | Calculated (30 *<br>100% enter as<br>plan) | Calculated (30 *<br>100% enter as<br>actual) |

| Copy right 2016 i-projectracker.com | 2016          |
|-------------------------------------|---------------|
| User Guide Version 1.0              | Page 27 of 41 |

HET IPSE TECHNOLOGIES

**User Guide** 

### 4.3.5 Time Sheet

**4.3.5.1** Assign team member to a domain and project

This form is to assign the team members to work on their domain and the projects. Project Manager will select the member already created by company administrator with position for their project and give an estimated overall hour for the member to work.

| PROJECTRACKER       | Company Name: Jack and Jill Brothers Role: Project Manager        | 🔐 Dashboard | Reports | i <sub>Help</sub> | Gantt Chart | <b>A</b> |
|---------------------|-------------------------------------------------------------------|-------------|---------|-------------------|-------------|----------|
| Create Project <    | Manage Members                                                    |             |         |                   |             |          |
| AMilestones <       | wembers List Add Wember                                           |             |         |                   |             | - 11     |
| #Deliverables <     | Select the domain                                                 |             |         |                   | Ŧ           |          |
| د Monthly status ۲۰ | Select the project in domain                                      |             |         |                   |             |          |
| Lesson Learned      | Implementation of Oracle Human Resource Application Select Member |             |         |                   | •           |          |
| OTime Sheet <       | Tahir Beg-Project Manager                                         |             |         |                   | Ŧ           |          |
| ¥ Closing           | Enter the hourly rate 200                                         |             |         |                   |             |          |
|                     | Estimated hours                                                   |             |         |                   |             |          |
|                     | 600                                                               |             |         |                   | \$          |          |
|                     | Estimated cost                                                    |             |         |                   |             |          |
|                     | 120000                                                            |             |         |                   |             |          |
|                     |                                                                   |             |         |                   | Add Member  |          |

#### **Field Explanation**

| Field                           | Description                                                                                                    |
|---------------------------------|----------------------------------------------------------------------------------------------------|
| Select the domain               | Select the domain assigned to the project manager                                                                   |
| Select the project to<br>domain | Select the project from the assigned domain.                                                                        |
| Select Member                   | Select the member for this project                                                                                  |
| Enter for hourly rate           | This rate is shown from the original rate entered for the member, however can be changed.                           |
| Estimated hours                 | Enter an estimated total hour for this member required to work. This will be used to compare with the actual hours. |

| Copy right 2016 i-projectracker.com | 2016          |
|-------------------------------------|---------------|
| User Guide Version 1.0              | Page 28 of 41 |

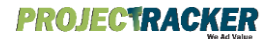

User Guide

#### 4.3.5.2 Pending Time sheet

This form is to approve/reject all pending time sheet sent by individual team members.

| PROJECTRACKER        | Company           | Name: Jack | and Jill Brothers                    | a. <b>Role:</b> Pro | oject Manager                          | î Dashboard                            | Reports    | i Help | <b></b> l G | antt Chart |  |
|----------------------|-------------------|------------|--------------------------------------|---------------------|----------------------------------------|----------------------------------------|------------|--------|-------------|------------|--|
| Welcome: raza01      | Domain<br>Project | Name:Gener | al Management<br>2017 <b>Project</b> | End :31-07-20       | ne:Oracle Financial Impleme            | entation Project Cost :1300            | 00         |        |             |            |  |
| #Home                |                   |            |                                      |                     |                                        |                                        |            |        |             |            |  |
| Create Project     < | Pendir            | ng Time Sh | eets                                 |                     |                                        |                                        |            |        |             |            |  |
| A Milestones <       | Time 6            | heat List  |                                      |                     |                                        |                                        |            |        |             |            |  |
| La Deliverables <    | User              | Member     |                                      | Date                |                                        |                                        |            |        |             | Click to   |  |
| Monthly status <     | ld                | Name       | Position                             | worked              | Milestone Name                         | Task Worked                            | Rate/Hours | Amount | Status      | change     |  |
|                      | tab001            | ianir Beg  | Manager                              | 12-01-2017          | User acceptance test                   | User Acceptance                        | 200/4      | 800    | Pending     | V X        |  |
| Lesson Learned       | tab001            | Tahir Beg  | Project<br>Manager                   | 11-01-2017          | Finalization of Terms of<br>References | Progress Status Report<br>Presentation | 200/3      | 600    | Pending     | ✓ ×        |  |
| OTime Sheet <        | Total             |            |                                      |                     |                                        |                                        |            | 1400   |             |            |  |
| ★ Closing            |                   |            |                                      |                     |                                        |                                        |            |        |             |            |  |

This form show all the pending time sheets submitted by the team members. Project Manager will either approve or reject by clicking the icon accordingly in the 'Click to Change' column.

#### 4.3.5.3 Approved Time sheet

This form show all the approved time sheet to the project manager for this information.

| PROJECTRACKER        | Company N              | lame: Jack and Jill                   | Brothers Role:                            | Project Manager                  | (                           | 孢 Dashboard 🛛 🎮   | Reports i  | Help 📶 ( | Gantt Chart |
|----------------------|------------------------|---------------------------------------|-------------------------------------------|----------------------------------|-----------------------------|-------------------|------------|----------|-------------|
| Welcome: raza01      | Domain N<br>Project Si | lame:General Mana<br>tart :01-01-2017 | agement Project N<br>Project End :31-07-; | <b>ame:</b> Oracle Finar<br>2017 | icial Implementation Projec | t Cost :130000    |            |          |             |
| # Home               |                        |                                       |                                           |                                  |                             |                   |            |          |             |
| Create Project     < | List Of A              | Approved Time                         | Sheet Here                                |                                  |                             |                   |            |          |             |
| AMilestones <        |                        |                                       |                                           |                                  |                             |                   |            |          |             |
| ADeliverables <      | User Id                | Member Name                           | Position                                  | Date worked                      | Milestone Name              | Task Worked       | Rate/Hours | Amount   | Status      |
| #Monthly status <    | tab001                 | Tahir Beg                             | Project Manager                           | 19-01-2017                       | Briefing with stakeholders  | briefing          | 200/5      | 1000     | Approved    |
|                      | tab001                 | Tahir Beg                             | Project Manager                           | 18-01-2017                       | Briefing with stakeholders  | Briefing          | 200/4      | 800      | Approved    |
|                      | tab001                 | Tahir Beg                             | Project Manager                           | 10-01-2017                       | Kick off Meeting            | Kick off meetings | 200/4      | 800      | Approved    |
| Lesson Learned       | tabuur                 |                                       |                                           |                                  |                             |                   |            |          |             |

| Copy right 2016 i-projectracker.com | 2016          |
|-------------------------------------|---------------|
| User Guide Version 1.0              | Page 29 of 41 |

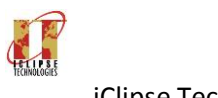

User Guide

#### 4.3.5.4 Rejected Time sheet

This form shows all the rejected time sheet if any, Team member has to resubmit for approval.

#### 4.3.5.5 Summary hours of all the dates

This form is a report like form to provide the summary of hours by each team member to track against the estimated hours.

| PROJECTRACK     | Company Na               | ame: Jack and Jill Bi                   | rothers Role                        | : Project Manag                   | jer      |                | î Dashbo            | ard Reports      | i Help        | Gantt Chart    | 2 |
|-----------------|--------------------------|-----------------------------------------|-------------------------------------|-----------------------------------|----------|----------------|---------------------|------------------|---------------|----------------|---|
| Welcome: JDS01  | Domain Na<br>Project Sta | nme:Talent Manager<br>nrt :02-10-2016 P | ment Project N<br>roject End :31-03 | i <b>ame:</b> Implement<br>3-2017 | ation of | Oracle Human R | esource Applicatior | Project Cost :25 | 0000          |                |   |
| # Home          |                          |                                         |                                     |                                   |          |                |                     |                  |               |                |   |
| Create Project  | Summar                   | y hours                                 |                                     |                                   |          |                |                     |                  |               |                |   |
| A Milestones    | <                        |                                         |                                     |                                   |          |                |                     |                  |               |                |   |
| ▲Deliverables   | K Summary                | Position                                | Member Name                         | Actual Hours                      | Rate     | Actual Amount  | Estimated hours     | Estimated Amount | Balance hours | Balance amount |   |
| AMonthly status | k imad001                | Project Manager                         | lmad Faruqi                         | 5                                 | 200      | 1000           | 4                   | 800              | 1             | 200            |   |
| Lesson Learned  | akh001                   | Technical Analyst                       | Aqil Khan                           | 22                                | 150      | 3300           | 500                 | 75000            | -478          | -71700         |   |
| ØTime Sheet     | Total                    |                                         |                                     |                                   |          | 4300           |                     | 75800            |               | 71500          |   |

#### 4.3.6 Lessons Learned

This form is to enter all lessons learned for the project in technical and administrative categories.

#### 4.3.7 Closing

This form is to close the project once it is completed. Project Once closed will not be available for edit by the Project Manager unless requested by the Company Administrator to open.

| Copy right 2016 i-projectracker.com | 2016          |
|-------------------------------------|---------------|
| User Guide Version 1.0              | Page 30 of 41 |

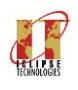

User Guide

#### 4.4 Team Member Role

This role is for the Team Member to enter their Time Sheet against the Task and submit for Project Manager to Approve.

Once the Team Member User Id is created, an email is generated for the team member to notify the Project and Domain he/she has been assigned. Team Member is also requested to reset the PW. Following screen is available for the Team Member to enter/update time sheet.

| PROJECTRACKER   | Compa   | any Name: Jack ar               | nd Jill Brothers Ro | e: Project Member               |                       |            |            |             |      |               |
|-----------------|---------|---------------------------------|---------------------|---------------------------------|-----------------------|------------|------------|-------------|------|---------------|
| Welcome: tab001 | Package | ): Business Expire Da           | te: 2017-01-03      |                                 |                       |            |            |             | C    | Currency Name |
| # Home          | Se      | lect Domain<br>General Managerr | ient v              |                                 |                       |            |            |             |      |               |
| ⊘ My Time Sheet |         | Project Id                      | Domain              | Title                           | Vendor Name           | Start Date | End date   | Total Value | Paid | Balance       |
|                 | ۲       | ERP-01/Financial                | General Management  | Oracle Financial Implementation | ABC Financial Company | 01-01-2017 | 31-07-2017 | 130,000.00  | 0.00 | 130,000.00    |
|                 |         |                                 |                     |                                 |                       |            |            | 130,000.00  | 0.00 | 130,000.00    |

Select the Domain and the Project against which the hours for the task is to be entered. Again select the Milestone against the Work done to be entered for each Task. Click on the + sign to enter the work done for assigned task.

| $\leftarrow$ $\rightarrow$ $C$ $\blacksquare$ Secure   https:/ | //i-projectracker.com/company_admin/manageTimeSheet                                                                                                    | ۲ 🗖 | ۹ : |   |
|----------------------------------------------------------------|----------------------------------------------------------------------------------------------------|-----|-----|---|
| PROJECTRACKER                                                  | Company Name: Jack and Jill Brothers Role: Project Member                                                                                                    |     | 2   | * |
| Welcome: tab001                                                | Domain:Employee Relations Project Name:Implementation of Oracle Human Resource Application Project Cost :250000 Start Date :02-10-2016 End Date :31-03-2017 Reference No :HR/001/2016 |     |     |   |
| # Home                                                         | Manage Time Sheet Here                                                                                                    |     |     |   |
| Ø My Time Sheet                                                |                                                                                                    |     |     |   |
|                                                                | Add Time Sheet                                                                                                    |     |     |   |
|                                                                | Select Milestone                                                                                                    |     |     |   |
|                                                                | MIL-001                                                                                                    | •   |     |   |
|                                                                | Milestone ID: MIL-001 Milestone Name: Business Requirement Definition and Analysis Target Date: 31/12/2016 Milestone Completion %: 57                                                 |     |     |   |
|                                                                | Task ID     Task Name     Start Date     End Date     Task Completion %     Action                                                                                                    | 1   |     |   |
|                                                                | T-001 Meeting with users to gather business requirement 2007-12-31 2018-08-16 100 %                                                                                                   |     |     |   |
|                                                                | T-002         Prepare Business Requirement Document         2016-12-01         2018-07-17         70 %                                                                                |     |     |   |
|                                                                | T-003 Seek Approval from stakeholder 2016-12-30 2018-08-16 %                                                                                                    |     |     |   |

| Copy right 2016 i-projectracker.com | 2016          |
|-------------------------------------|---------------|
| User Guide Version 1.0              | Page 31 of 41 |

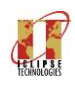

**User Guide** 

This is the list of Time Sheet already entered by the team member. Click Time Sheet to add work tab to enter new work done against the selected task.

| ← → C           | projectracker | com/company_admin/editTimeS     | heet/162/12     |                           |                                              |          | \$               |            |
|-----------------|---------------|---------------------------------|-----------------|---------------------------|----------------------------------------------|----------|------------------|------------|
| PROJECTRACKER   | Company N     | lame: Jack and Jill Brothers    | Role: Project N | <i>l</i> ember            |                                              |          |                  | 4          |
| Welcome: tab001 | Milestone     | ID:MIL-001 Milestone Name:      | Business Requir | ement Definition and Anal | ysis Milestone Target Date: 31-12-2016       | 6        |                  |            |
| # Home          | Task ID: 1    | -002 Task Name: Prepare Bus     | iness Requireme | ent Document Start Dat    | te: 01-12-2016 End Date: 17-07-2018          | Task Com | pletion %: 70    |            |
| D My Time Sheet | Work done     | List Add Work                   |                 |                           |                                              |          | Back to          | Time Sheet |
|                 | Date          | Description                     | Hours Worked    | Task Work Completion %    | Milestone Name                               | Status   | Rejection Reason | Action     |
|                 | 20-07-2018    | BRD done for Finance Department | 1               | 70%                       | Business Requirement Definition and Analysis | Pending  |                  | C 🗎        |
|                 | 19-07-2018    | BRD for HRM is completed        | 5               | 50%                       | Business Requirement Definition and Analysis | Approved |                  | ۲          |
|                 |               |                                 |                 |                           |                                              |          |                  |            |
|                 |               |                                 |                 |                           |                                              |          |                  |            |
|                 |               |                                 |                 |                           |                                              |          |                  |            |

Add work done against the Milestone and the Task assigned. There can be more than one work done against the task until the task is 100% completed. Every work done submitted with the % completion is approved by the Project Manager. Once the Work is approved there will be no edit or delete.

| i-projectracker.com/company_admin/editTimeSheet/162/12                                                                            | ☆ 🖻                                                                                                    | a :                                                                                                    |
|----------------------------------------------------------------------------------------------------|----------------------------------------------------------------------------------------------------|----------------------------------------------------------------------------------------------------|
| Company Name: Jack and Jill Brothers. Role: Project Member                                                                        | 6                                                                                                    |                                                                                                    |
| Milestone ID:MIL-001 Milestone Name:Business Requirement Definition and Analysis Milestone Target Date: 31-12-2016                |                                                                                                    |                                                                                                    |
| Task ID: T-002 Task Name: Prepare Business Requirement Document Start Date: 01-12-2016 End Date: 17-07-2018 Task Completion %: 70 | )                                                                                                    |                                                                                                    |
| Work done List Add Work                                                                                                    | ack to Time She                                                                                                    | et                                                                                                    |
| Date                                                                                                    | 0                                                                                                    |                                                                                                    |
| 16-08-2018                                                                                                    |                                                                                                    |                                                                                                    |
| Work Description                                                                                                    |                                                                                                    |                                                                                                    |
|                                                                                                    |                                                                                                    |                                                                                                    |
|                                                                                                    |                                                                                                    |                                                                                                    |
|                                                                                                    | li                                                                                                    |                                                                                                    |
| Hours Worked                                                                                                    |                                                                                                    |                                                                                                    |
|                                                                                                    |                                                                                                    |                                                                                                    |
| % Completed                                                                                                    |                                                                                                    |                                                                                                    |
|                                                                                                    | -projectracker.com/company_admin/editTimeSheet/162/12 Company Name: Jack and Jill Brothers. Role: Project Member Milestone ID:MIL-001 Milestone Name:Business Requirement Definition and Analysis Milestone Target Date: 31-12-2016 Task ID: T-002 Task Name: Prepare Business Requirement Document Start Date: 01-12-2016 End Date: 17-07-2018 Task Completion %: 70 Work done List Add Work Date 16-08-2018 Work Description Hours Worked Hours Worked Start Date: 01-02 Completed Note Start Date: 01-02 Completed Note Start Date: 01-02 Co | -projectracker.com/company_admin/editTimeSheet/162/12  Company Name: Jack and Jill Brothers. Role: Project Member  Milestone ID:MIL-001 Milestone Name:Business Requirement Definition and Analysis Milestone Target Date: 31-12-2016 Task ID: T-002 Task Name: Prepare Business Requirement Document Start Date: 01-12-2016 End Date: 17-07-2018 Task Completion %: 70  Work done List Add Work  Date  I 6-08-2018  Work Description  Hours Worked  Start Date  Kompleted  Kompleted Kompleted  Kompleted  Kompleted Kompleted Kompleted  Kompleted Kompl |

| Copy right 2016 i-projectracker.com | 2016          |
|-------------------------------------|---------------|
| User Guide Version 1.0              | Page 32 of 41 |

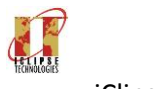

### Field Explanation

| Field            | Description                                                                                                    |
|------------------|----------------------------------------------------------------------------------------------------|
| Date             | Enter the date when the work is done for the task.                                                                                                    |
| Work Description | Enter the description of the work done for the assigned task.                                                                                                    |
| Hours Worked     | No. of Hours worked on the date for the task. Hours should be not more than 9 hours.                                                                                                    |
| % Completion     | Enter the % Completion for the Task. % Completion is entered as aggregated from<br>the previous. e.g first work done can be 30% and next work done for the same<br>task should be entered as 40%. Last entry of % Completion is shown as %<br>completion of the task.<br>All Task % completion is added and divided by number of task and % completion |
|                  | of milestone is derived.                                                                                                    |

| Copy right 2016 i-projectracker.com | 2016          |
|-------------------------------------|---------------|
| User Guide Version 1.0              | Page 33 of 41 |

HET IP SE TECHNOLOGIES

iClipse Technologies

User Guide

### 4.5 Dashboard

Dashboard area of the Application provides various graphs at Project level and also at Project Manager level summarizing all the projects under his/her domains. Click on the Dashboard available on top of the screen which will take you to this area.

| PROJECTRACKER     | Company Name: Jack and Jill Brothers Role: Project Manager 🎲 Dashboard 🏴 Reports 🗊 Help 🛽                              | 🖬 Gantt Chart 🕹      |
|-------------------|----------------------------------------------------------------------------------------------------|----------------------|
| Welcome: JDS01    | Dashboard Last Milestone Upd.                                                                                          | ated: 24-11-2016     |
| <b>#</b> Home     | Domain Name: Talent Management Project Name: Implementation of Oracle Human Resource Application Project Cost : 250000 |                      |
| Create Project    | Project Start :02-10-2016 Project End :31-03-2017                                                                      |                      |
| AMilestones <     | Selected Project from home page Summary Monthly Status Issues Risks Manpower Cost                                      |                      |
| ADeliverables <   | Project Value Total Paid Total Balance . Pia                                                                           | n Vs Actual%         |
| ▲Monthly status < |                                                                                                    | 6 Vs 34.00 %         |
| ELesson Learned   | Project Detail     C2 Financial Position in CCY     Change Management                                                  |                      |
| OTime Sheet <     | Project Id : HP001/2016 Title : Implementation of Or. No. Risks:                                                       | 2                    |
| ¥ Closina         | Department:         Talent Management         Contract Cost:         250,000.00         No. Issues:                    | 2                    |
|                   | Start Date : 02-10-2016 Project Type : Expense No. of Milestones :                                                     | 6                    |
|                   | End Date : 31-03-2017 Vendor Name: ABC Financial Company No. of Deliverables :                                         | 6                    |
|                   | Project Financial<br>Ref: Project Manager  Project Financial  Missiones  Missiones  Not Started 66.67%                 | 9 Hop II Gerti Chart |
|                   | Deliverables Total Risks And Total Issues                                                                              |                      |
|                   | Approved<br>33.33%High<br>50%                                                                                          |                      |

| Copy right 2016 i-projectracker.com | 2016          |
|-------------------------------------|---------------|
| User Guide Version 1.0              | Page 34 of 41 |

### PROJECTRACKER

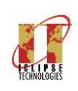

#### iClipse Technologies

**User Guide** 

| Millestere ID | 7.4.                                         | Transf Data | and the    |
|---------------|----------------------------------------------|-------------|------------|
| Milestone ID  | libe                                         | Target Date | Amount due |
| MIL-001       | Business Requirement Definition and Analysis | 31-12-2016  | 0.00       |
| MIL-002       | Design of the Solution                       | 17-01-2017  | 75,000.00  |
| MIL-003       | Development of the Solution                  | 22-02-2017  | 62,500.00  |
| MIL-004       | User Acceptance of the Solution              | 01-03-2017  | 25,000.00  |
| MIL-005       | Deployment of the solution                   | 15-03-2017  | 25,000.00  |
| MIL-008       | Closure of the Project                       | 31-03-2017  | 12,500.00  |
| MIL-001       | Kick of Meeting                              | 31-12-2018  | 12,500.00  |
| MIL-002       | Requirement Gathering                        | 31-01-2017  | 50,000.00  |
| MIL-003       | Design and Configure the Solution            | 28-02-2017  | 50,000.00  |
| Total         |                                              |             | 312,500.00 |

#### Explanation>> Tab>> Selected Project from Home Page

Tab>> Selected Project from Home page>> information on this tab refers to the project selected from the home page which comprises as follows:

Tiles with Project Value, Total Paid, Total Balance and Plan vs. Actual as of date updated above.

Three Portlets with Project information and No. of Risks, Issues, No. of Milestones and Deliverables in the selected Project.

Another four Portlets provide the following information:

Milestones >> Percentage started, Completed, in Progress

Project Financial>> Percentage of amount paid and balance

Deliverables>> Percentage of Deliverables approved and registered.

Total Risks and Issues>> Percentage of Risks/Issues on High, Medium and Low

At the bottom, a table provide the information of due payments for the selected Project.

| Copy right 2016 i-projectracker.com | 2016          |
|-------------------------------------|---------------|
| User Guide Version 1.0              | Page 35 of 41 |

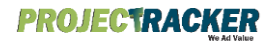

**User Guide** 

| PROJECTRACKER       | Company Name: Jack and Jill Brothers Role    | Project Manager                      |                                          | 孙 Dashboard               | Reports i Help   | Gantt Chart   |
|---------------------|----------------------------------------------|--------------------------------------|------------------------------------------|---------------------------|------------------|---------------|
| # Home              | Domain Name: lalent Management Project N     | me:Implementation of Oracle Human Re | esource Application Project Cost :250000 |                           |                  |               |
| Create Project <    | Project Start :02-10-2016 Project End :31-03 | -2017                                |                                          |                           |                  |               |
| A Milestones <      | Selected Project from home page Summary      | Monthly Status Issues Risks          | Manpower Cost                            |                           |                  |               |
| di Deliverables <   | Total Proje                                  |                                      | Total Value                              | Total Paid                |                  | Total Balance |
| di Monthiy status < |                                              |                                      | 410,000.00                               | 75,000.00                 |                  | 335,000.00    |
| ELESSON Learned     | Project Financial By Domain                  |                                      | Project Financial E                      | 9y Vendor                 |                  |               |
| @Time Sheet <       | 400,000                                      |                                      | 400,000                                  |                           |                  |               |
|                     | 300,000                                      |                                      | 300,000                                  |                           |                  |               |
|                     | 200,000                                      |                                      | 200,000                                  |                           |                  |               |
|                     | 100,000                                      |                                      | 100,000                                  |                           |                  |               |
|                     | 0                                            | Endorse Realize                      |                                          | PCC (Practical Conference | Clear Teatroinai |               |
|                     | Project Closing next three Months            |                                      |                                          |                           |                  |               |
|                     |                                              |                                      |                                          |                           |                  |               |

- Tab>> Summary >> information on this tab summarize of all the projects assigned to the Project Manager which comprises as follows:
  - Tiles with aggregating all the projects and showing No. of Projects, Total Value, Total Paid, Total Balance.
  - Two Portlets showing the following information:
    - Project Financial by Domain>> Provide the information under each domain assigned to the Project Manager.
    - Project Financial by Vendor>>Provide the information by company/vendor working on the Projects.
  - At the end a table showing all the project if it is reaching near to close in next three months.

| Copy right 2016 i-projectracker.com | 2016          |
|-------------------------------------|---------------|
| User Guide Version 1.0              | Page 36 of 41 |

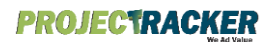

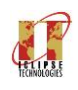

**User Guide** 

| Weicome: JDS01         Dashoard         Last Milestone 24.01.02.01.0           Allone         Domain Name: Talent Management. Project Name: Implementation of Oracle Human Resource Application. Project Cost: 250000.           Autorshons         Cost         Selecide Project End: 31-03-2017           Autorshons         Cost         Selecide Project End: 31-03-2017           Autorshons         Cost         Selecide Project End: 31-03-2017           Autorshons         Cost         Selecide Project End: 31-03-2017           Autorshons         Cost         Selecide Project End: 31-03-2017           Autorshons         Cost         Selecide Project End: 31-03-2017           Milestone Status         Nonthly Status         Issues         Rais           Autorshons         Cost         Selecide Project End: 31-03-2017         Image: Selecide Project End: 31-03-2017           Autorshons         Cost         Selecide Project End: 31-03-2017         Image: Selecide Project End: 31-03-2017         Image: Selecide Project End: 31-03-2017           Autorshons         Cost         Selecide Project End: 31-03-2017         Image: Selecide Project End: 31-03-2017         Image: Selecide Project End: 31-03-2017         Image: Selecide Project End: 31-03-2017         Image: Selecide Project End: 31-03-2017         Image: Selecide Project End: 31-03-2017         Image: Selecide Project End: 31-03-2017         Image: Selecide Project                                                                                                    | PROJECTRACK                                                                                                    | Company Name: Jack and Jill Brott     | ners <b>Role:</b> Proje | ect Manager   |          | 🔐 Dashboard     | Reports              | 🚺 Help 🖬 Gantt Chart     | 2  |
|----------------------------------------------------------------------------------------------------|----------------------------------------------------------------------------------------------------|---------------------------------------|-------------------------|---------------|----------|-----------------|----------------------|--------------------------|----|
| Allone       Domain Name: Taitent Management Project Name: implementation of Oracle Human Resource Application Project Cost: 25000         Carciale Project Cost       Selected Project Tion home page Summary Monthly Status Issues Risks Manpower Cost         Allonetroverables       Selected Project from home page Summary Monthly Status Issues Risks Manpower Cost         Allonetroverables       Selected Project from home page Summary Monthly Status Issues Risks Manpower Cost         Allonetroverables       Selected Project from home page Summary Monthly Status Issues Risks Manpower Cost         Vertare Status Monthly Highlights       Selected Project from home page Summary Monthly Status Issues Risks Manpower Cost         Vertare Status Monthly Highlights       Selected Project from home page Summary Monthly Status Issues Risks Manpower Cost         Vertare Status Monthly Highlights       Selected Project from home page Summary Monthly Status Issues Risks Manpower Cost         Vertare Status Monthly Highlights       Selected Project from home page Summary Monthly Status Issues Risks Manpower Cost         Vertare Status Monthly Highlights       Selected Project from home page Summary Monthly Highlights         Vertare Status Monthly Highlights       Selected Project from home page Summary Monthly Highlights         Vertare Status Monthly Highlights       Selected Project from home page Summary Monthly Highlights         Vertare Status Monthly Highlights       Selected Project from home page Summary Monthly Highlights         Milestone Nam | Welcome: JDS01                                                                                                    | Dashboard                             |                         |               |          |                 | Last Mile            | estone Updated: 24-11-20 | 16 |
| Carcase Project       Project Stat: :02-10-2016       Project End: 31-03-2017         AMdesbons <ul> <li>Selected Project from home page</li> <li>Summary</li> <li>Monthly Status</li> <li>Selected Project from home page</li> <li>Summary</li> <li>Monthly Status</li> <li>Admonthy Status</li> <li>Admonthy Status</li> <li>Admonthy Status</li> <li>Admonthy Status</li> <li>Admonthy Status</li> <li>Admonthy Status</li> <li>Admonthy Status</li> <li>Admonthy Status</li> </ul> <ul> <li>Monthly Highlights</li> <li>Admonthy Status</li> <li>Admonthy Status</li> <li>Admonthy Status</li> <li>Admonthy Status</li> </ul> <ul> <li>Admonthy Status</li> <li>Admonthy Status</li> <li>Admonthy Status</li> <li>Admonthy Status</li> <li>Admonthy Status</li> <li>Admonthy Status</li> <li>Admonthy Status</li> <li>Admonthy Status</li> <li>Admonthy Status</li> </ul>                                                                                                    | Domain Name: Talent Management Project Name: Implementation of Oracle Human Resource Application Project Cost :250000 |                                       |                         |               |          |                 |                      |                          |    |
| A Milestones                                                                                                    | Project Start: 02-10-2016 Project End: 31-03-2017                                                                     |                                       |                         |               |          |                 |                      |                          |    |
| Monthly status       Milestone Status       Monthly Highlights       L.11.2016       L.11.2016       L.11.2017       L.11.2016       L.11.2016       L.11.2016       L.11.2016       L.11.2016       L.11.2016       L.11.2016       L.11.2016       L.11.2016       L.11.2016       L.11.2016       L.11.2016       L.11.2016       L.11.2016       L.11.2016       L.11.2016       L.11.2016       L.11.2016 <thl.11.2016< th="">       L.11.2016</thl.11.2016<>                                                                                                    | AMilestones  Selected Project from home page Summary Monthly Status Issues Risks Manpower Cost                        |                                       |                         |               |          |                 |                      |                          |    |
| Monthly stalus       Lati-2016         Lati-2016       24-10-2016                                                                                                    | #Deliverables                                                                                                    | Milestone Status Monthly Hi           | ablights                |               |          |                 |                      |                          |    |
| Image: Problem Problem         Part Problem         Verify Prank         Neight Prank         Neight Prank         Neight Actual %         Prank completion date         Actual Completion date           Milestone ID         Milestone Name         Weight         Plan %         Weight Plan %         Actual %         Meight Actual %         Plan completion date         Actual Completion date           Mile-001         Business Requirement Definition and Analysis         30         100         30.00         100         30.00         31.12-2016         31.12-2016           Mile-001         Business Requirement Definition and Analysis         30         100         30.00         100         30.00         31.12-2016         31.12-2016           Mile-001         Design of the Solution         20         20         4.00         20         4.00         17.01-2017         17.01-2017           Mile-004         Development of the Solution         25         0         0.00         0.00         0.00         10.03-2017         10-3-2017           Mile-005         Deployment of the Solution         10         0         0.00         0.00         10-3-2017         15-03-2017           Mile-005         Deployment of the Forject         5         0         0.00         0.00         10-3-2017                                                                                                    | Monthly status < Milestone Status Monthly Highlights                                                                  |                                       |                         |               |          |                 |                      |                          |    |
| Nilestone ID         Nilestone Name         Veight         Plan %         Veight Plan %         Actual %         Veight Actual %         Plan completion date         Actual Completion date           MiL-001         Business Requirement Definition and Analysis         30         100         30.00         31.12-2016         31.12-2016         31.12-2016           MiL-001         Business Requirement Definition and Analysis         30         100         30.00         100         30.00         31.12-2016         31.12-2016           MiL-002         Design of the Solution         20         20         4.00         20         4.00         17.01-2017         17-01-2017           MiL-003         Development of the Solution         25         0         0.00         0         0.00         2.02-2017         2.02-2017         2.02-2017         2.02-2017         0.02-2017         0.02-2017         0.02-2017         0.02-2017         0.02-2017         0.02-2017         0.02-2017         0.02-2017         0.02-2017         0.02-2017         0.02-2017         0.02-2017         0.02-2017         0.02-2017         0.02-2017         0.02-2017         0.02-2017         0.02-2017         0.02-2017         0.02-2017         0.02-2017         0.02-2017         0.02-2017         0.02-2017         0.02-2017         0.0                                                                                                    | 24-11-2016 24-10-2016                                                                                                 |                                       |                         |               |          |                 |                      |                          |    |
| Niestone ID         Niestone Name         Weight         Pan w         Veight Plan %         Veight Plan %         Veight Actual %         Plan completion det         Actual Completion det           ML-001         Busines Requirement Definition and Analysis         30         300         300         300         31-22016         31-12-2016         31-12-2016           ML-002         Design of the Solution         20         20         400         20         400         70-1207         70-1207         70-1207           ML-003         Development of the Solution         20         20         00         00         20-2077         20-2077         20-2077           ML-004         Development of the Solution         10         0         00         00         00         10-32017         10-32017           ML-005         Deployment of the Solution         10         0         00         0         00         10-32017         10-32017           ML-006         Deployment of the Solution         10         0         0         0         0         0         0         0         0         0         0         0         0         0         0         0         0         0         0         0         0         0                                                                                                             | 24-11-2016                                                                                                    |                                       |                         |               |          |                 |                      |                          | ×  |
| MIL-001         Business Requirement Definition and Analysis         S0         100         S0.00         S0.00         S0.00         S1.22016         S1.22016           MIL-002         Design of the Solution         20         20         400         20         4.00         7.01-2017         7.01-2017           MIL-003         Development of the Solution         25         0         0.00         0.00         2.02-2017         2.02-2017           MIL-004         User Acceptance of the Solution         10         0         0.00         0.00         1.03-2017         0.03-2017           MIL-005         Deployment of the solution         10         0         0.00         0.00         1.03-2017         1.03-2017           MIL-006         Deployment of the solution         10         0.00         0.00         1.03-2017         1.03-2017           MIL-005         Deployment of the solution         10         0.00         0.00         1.03-2017         1.03-2017           MIL-006         Closure of the Project         50         0.00         0.00         3.00         1.03-2017         1.03-2017           Total         Total         Total         1.00         3.400         1.00         3.400         1.00         1.03-2017                                                                                                    | Milestone ID Milesto                                                                                                  | ne Name                               | Weight Plan %           | Weight Plan % | Actual % | Weight Actual % | Plan completion date | Actual Completion date   |    |
| MIL-002         Design of the Solution         20         20         4.00         20         4.00         17-01-2017         17-01-2017           MIL-003         Development of the Solution         25         0         0.00         0.00         2.02-2017         2.02-2017           MIL-004         User Acceptance of the Solution         10         0.0         0.00         0.00-2017         0.03-2017           MIL-005         Deployment of the solution         10         0.0         0.00         0.00         15-03-2017         15-03-2017           MIL-006         Closure of the Project         5         0         0.00         0.00         3.00         3.03-2017         3.03-2017           Total         Total         0.00         0.00         0.00         3.00         3.00         3.00         3.00         3.00         3.00         3.00         3.00         3.00         3.00         3.00         3.00         3.00         3.00         3.00         3.00         3.00         3.00         3.00         3.00         3.00         3.00         3.00         3.00         3.00         3.00         3.00         3.00         3.00         3.00         3.00         3.00         3.00         3.00         3.00                                                                                                    | MIL-001 Busines                                                                                                    | s Requirement Definition and Analysis | 30 100                  | 30.00         | 100      | 30.00           | 31-12-2016           | 31-12-2016               |    |
| MIL-003         Development of the Solution         25         0         0.00         0.00         22-02-2017         22-02-2017         22-02-2017           MIL-004         User Acceptance of the Solution         10         0         0.00         0.00         0-03-2017         0-03-2017           MIL-005         Deployment of the solution         10         0         0.00         0         0-03-2017         0-03-2017           MIL-005         Deployment of the solution         10         0         0.00         0         0-03-2017         0-03-2017           MIL-006         Closure of the Project         5         0         0.00         0         0.00         3-03-2017         3-03-2017           Total         Total         0         0.00         0         0.00         3-03-2017         3-03-2017                                                                                                    | MIL-002 Design                                                                                                    | of the Solution                       | 20 20                   | 4.00          | 20       | 4.00            | 17-01-2017           | 17-01-2017               |    |
| MIL-004         User Acceptance of the Solution         10         0         0.00         0         0.00         0-03-2017         01-03-2017           MIL-005         Deployment of the solution         10         0         0.00         0.00         15-03-2017         15-03-2017           MIL-006         Closure of the Project         5         0         0.00         0.00         31-03-2017         31-03-2017           Total         Total         0.00         34.00         0.00         34.00         0.00         0.00         0.00         0.00         0.00         0.00         0.00         0.00         0.00         0.00         0.00         0.00         0.00         0.00         0.00         0.00         0.00         0.00         0.00         0.00         0.00         0.00         0.00         0.00         0.00         0.00         0.00         0.00         0.00         0.00         0.00         0.00         0.00         0.00         0.00         0.00         0.00         0.00         0.00         0.00         0.00         0.00         0.00         0.00         0.00         0.00         0.00         0.00         0.00         0.00         0.00         0.00         0.00         0.00                                                                                                    | MIL-003 Develo                                                                                                    | oment of the Solution                 | 25 0                    | 0.00          | 0        | 0.00            | 22-02-2017           | 22-02-2017               |    |
| MIL-005         Deployment of the solution         10         0         0.00         0.00         15-03-2017         15-03-2017           MIL-006         Closure of the Project         5         0         0.00         0.00         0.00         31-03-2017         31-03-2017           Total         Total         0.00         34.00         0.00         34.00         0.00         0.00         0.00         0.00         0.00         0.00         0.00         0.00         0.00         0.00         0.00         0.00         0.00         0.00         0.00         0.00         0.00         0.00         0.00         0.00         0.00         0.00         0.00         0.00         0.00         0.00         0.00         0.00         0.00         0.00         0.00         0.00         0.00         0.00         0.00         0.00         0.00         0.00         0.00         0.00         0.00         0.00         0.00         0.00         0.00         0.00         0.00         0.00         0.00         0.00         0.00         0.00         0.00         0.00         0.00         0.00         0.00         0.00         0.00         0.00         0.00         0.00         0.00         0.00         0.00 <th>MIL-004 User Ad</th> <th>ceptance of the Solution</th> <th>10 0</th> <th>0.00</th> <th>0</th> <th>0.00</th> <th>01-03-2017</th> <th>01-03-2017</th> <th></th>                                                                                                    | MIL-004 User Ad                                                                                                    | ceptance of the Solution              | 10 0                    | 0.00          | 0        | 0.00            | 01-03-2017           | 01-03-2017               |    |
| MIL-006         Closure of the Project         5         0         0.00         0.00         31-03-2017         31-03-2017           Total         100         34.00         34.00         34.00         34.00         34.00         34.00         34.00         34.00         34.00         34.00         34.00         34.00         34.00         34.00         34.00         34.00         34.00         34.00         34.00         34.00         34.00         34.00         34.00         34.00         34.00         34.00         34.00         34.00         34.00         34.00         34.00         34.00         34.00         34.00         34.00         34.00         34.00         34.00         34.00         34.00         34.00         34.00         34.00         34.00         34.00         34.00         34.00         34.00         34.00         34.00         34.00         34.00         34.00         34.00         34.00         34.00         34.00         34.00         34.00         34.00         34.00         34.00         34.00         34.00         34.00         34.00         34.00         34.00         34.00         34.00         34.00         34.00         34.00         34.00         34.00         34.00         34.00 <th>MIL-005 Deploy</th> <th>nent of the solution</th> <th>10 0</th> <th>0.00</th> <th>0</th> <th>0.00</th> <th>15-03-2017</th> <th>15-03-2017</th> <th></th>                                                                                                    | MIL-005 Deploy                                                                                                    | nent of the solution                  | 10 0                    | 0.00          | 0        | 0.00            | 15-03-2017           | 15-03-2017               |    |
| Total 100 34.00 34.00                                                                                                    | MIL-006 Closure                                                                                                    | of the Project                        | 5 0                     | 0.00          | 0        | 0.00            | 31-03-2017           | 31-03-2017               |    |
|                                                                                                    | Total                                                                                                    |                                       | 100                     | 34.00         |          | 34.00           |                      |                          |    |

### Tab>> Monthly Status

This tab provides the monthly status of milestones, select the date you would like to see the status. Last date updated is already provided on the first tab.

| Copy right 2016 i-projectracker.com | 2016          |
|-------------------------------------|---------------|
| User Guide Version 1.0              | Page 37 of 41 |

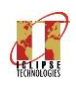

### PROJECTRACKER

### iClipse Technologies

User Guide

| *   | Issue<br>ID | Issue Name                           | Date of<br>Issue | Reason Of Issue                                                   | Resolution                                 | ompany Na    | me: Jack and Jill Brothers Ro                | le: Project Manag | er 🔐 Da                                          | ishiboard 🍋 Reports 🕄 Help                      | Gar     | ll Chart |
|-----|-------------|--------------------------------------|------------------|-------------------------------------------------------------------|--------------------------------------------|--------------|----------------------------------------------|-------------------|--------------------------------------------------|-------------------------------------------------|---------|----------|
| <   | ISS-<br>002 | Irregular meeting schedules          | 15-11-<br>2016   | Project Manager is not scheduling the Status<br>meeting regularly | Warning to be issued to                    | Selected F   | Project from home page Summary               | Monthly Status    | Issues Risks Manpower Cost                       |                                                 |         |          |
| ed  | ISS-<br>001 | Poor communication with the customer | 31-10-<br>2016   | Quality of Communication management is not in a good hands        | Change of the Change )<br>revisit the plan |              |                                              | Date of Risk      |                                                  |                                                 | Sevrity |          |
| e - |             |                                      |                  |                                                                   |                                            | Risk ID      | Risk Name                                    | Indentify         | Implication                                      | Mitigation                                      | Level   | Status   |
|     | Total Is    | ssues                                |                  |                                                                   |                                            | RISK-<br>002 | Project team misunderstand<br>requirements   | 31-10-2016        | Design of the Solution will be impacted          | Re visit the requirement and make it understand | High    | Open     |
|     |             |                                      |                  |                                                                   |                                            | RISK-<br>001 | Executives become disengaged with<br>project | 25-10-2016        | Project will not be seriously taken by the users | Run awareness program and stakeholder           | Medium  | Open     |
|     |             |                                      |                  | Medium<br>50%                                                     |                                            | Total Ri     | ska                                          |                   | High                                             |                                                 |         |          |
|     |             |                                      |                  |                                                                   |                                            |              |                                              |                   | High<br>50%                                      |                                                 |         |          |

### Tab>> Issues/Risks

This tab provide the information and details of Risks and issues of the selected Projects with the donut graph depicting the picture accordingly.

| PROJECTRACKER     | Company Name: Jack and Jill Brothers. Role: Project Manager                                  | 😰 Casilbard 🍽 Reports 🔁 Heep 🖽 Casil Crunt 🛔                                                                                   |
|-------------------|----------------------------------------------------------------------------------------------|----------------------------------------------------------------------------------------------------|
| AMiestones C      | Selected Project from home page . Summary Monthly Status Issues Risks . Margover Cost        |                                                                                                    |
| A Deliverables <  | L Total Name Members () Total Hours                                                          | Margower Backt<br>76.0000 Addat Cost                                                                                           |
| AMonthly status < |                                                                                              |                                                                                                    |
| ©Time Sheet <     | 80.000                                                                                       | 50                                                                                                    |
| * Closing         | 6.000                                                                                        | 20                                                                                                    |
|                   | 2,000<br>0                                                                                   | 0                                                                                                    |
|                   | Marpower Cost by position                                                                    | Marpower coal by month                                                                                                    |
|                   | 80.00<br>60.00<br>40.00<br>20.00<br>0<br>0<br>0<br>0<br>0<br>0<br>0<br>0<br>0<br>0<br>0<br>0 | 5.00<br>2.00<br>2.00<br>2.00<br>Constitute<br>Actual Annual 0<br>3<br>3<br>3<br>3<br>3<br>3<br>3<br>3<br>3<br>3<br>3<br>3<br>3 |

| Copy right 2016 i-projectracker.com | 2016          |
|-------------------------------------|---------------|
| User Guide Version 1.0              | Page 38 of 41 |

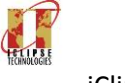

### User Guide

#### Tab>> Manpower Cost

Manpower Cost is directly related to the time sheet module of the application. Four tiles on the top provide the information for the selected project as follows:

- No of Members assigned on the selected Project
- Total number of hours aggregated worked so far.
- Total Cost estimated for the Project
- Actual Cost incurred based on their rates.

Further, four portlets provide the information as follows:

- Manpower cost Actual by different projects under the Project Manager.
- Manpower hours Actual by different projects under the Project Manager.
- Manpower Cost Actual by position under different projects for the logged in Project Manager.
- Manpower Cost by month as the project progress.

#### 4.6 Reporting

Projectracker also provides various Reports which can be downloaded on PDF format and printed, such as :

- List of projects by domain
- Projects by Program
- Projects Payments
- Invoice Reports with Payment
- Milestone with Deliverables
- Milestone Status by Month/year
- Payment Due Report
- Risk Identified
- List of Issues
- List of Tasks by team members with % completion
- List of Milestone % completion based on Tasks % completion.
- List of Pending Tasks
- Cost of Team Members by Project, Milestone and Task
- Summary of Cost of the Project.

| Copy right 2016 i-projectracker.com | 2016          |
|-------------------------------------|---------------|
| User Guide Version 1.0              | Page 39 of 41 |

### **PROJECTRACKER**

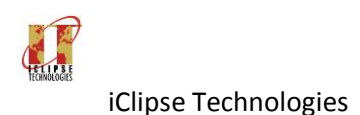

**User Guide** 

#### 4.7 Business Intelligence

Projectracker also provides a more Reports and Dashboards as a BI – Business Intelligence Reports powered by ZOHO Reports. All the Basic Tables are available for the client to develop their reports as required. Sample of the BI Site of the Projectracker is as follows:

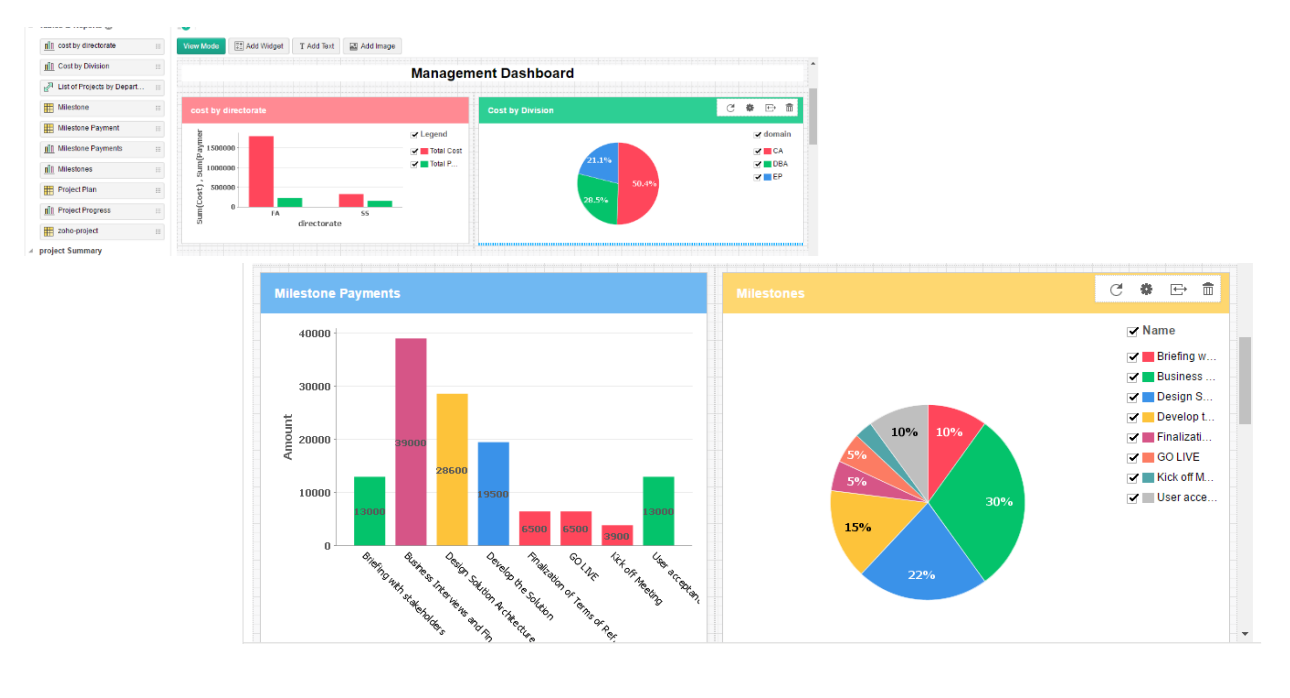

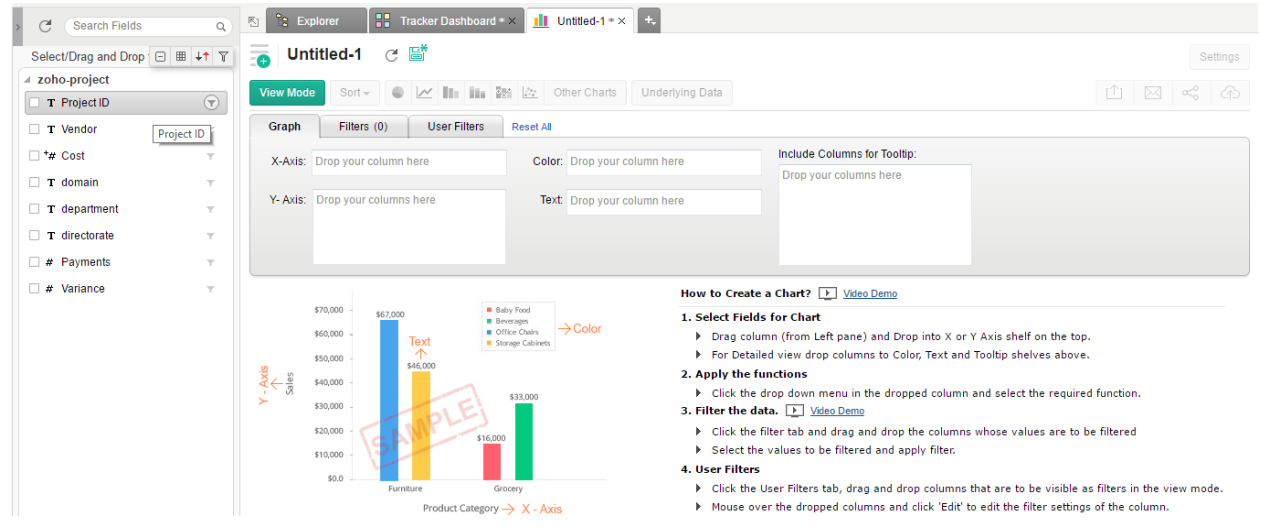

This Module of the BI provides the facility to create your reports and Dashboard based on the columns available on the left by just simply dragging on X-Axis and Y-Axis of the required column.

| Copy right 2016 i-projectracker.com | 2016          |
|-------------------------------------|---------------|
| User Guide Version 1.0              | Page 40 of 41 |

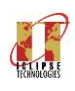

PROJECTRACKER

# **End of Document**

| Copy right 2016 i-projectracker.com | 2016          |
|-------------------------------------|---------------|
| User Guide Version 1.0              | Page 41 of 41 |